# Guide to Submitting New Registration Parameters and Forms in Online IESO

**IESO** Training

May 2025

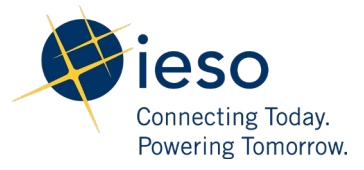

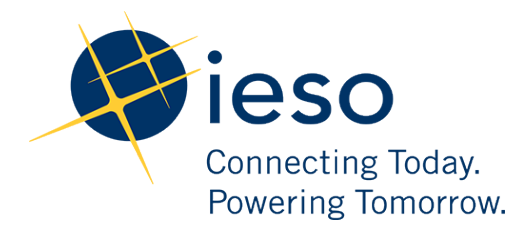

#### AN IESO MARKETPLACE TRAINING PUBLICATION

This guide has been prepared to assist in the IESO training of market participants and has been compiled from extracts from the market rules or documents posted on the web site of Ontario's Independent Electricity System Operator. Users of this guide are reminded that they remain responsible for complying with all of their obligations under the market rules and associated policies, standards and procedures relating to the subject matter of this guide, even if such obligations are not specifically referred to herein. While every effort has been made to ensure the provisions of this guide are accurate and up to date, users must be aware that the specific provisions of the market rules or particular document shall govern.

Attention: Customer Relations The Independent Electricity System Operator Box 4474, Station A Toronto, Ontario M5W 4E5

Customer Relations: Tel: (905) 403-6900 Toll Free 1-888-448-7777 Website: <u>www.ieso.ca</u>

# Table of Contents

| AN | I IESO MARKETPLACE TRAINING PUBLICATION |                                                                             |    |  |  |  |  |
|----|-----------------------------------------|-----------------------------------------------------------------------------|----|--|--|--|--|
| 1. | Int                                     | roduction                                                                   | 3  |  |  |  |  |
| 2. | Res                                     | ource Registration Parameters                                               | 4  |  |  |  |  |
|    | 2.1                                     | Pseudo-Unit Resources                                                       | 4  |  |  |  |  |
|    | 2.2                                     | Hydroelectric Resources                                                     | 5  |  |  |  |  |
|    | 2.3                                     | Non-Quick Start Resources                                                   | 8  |  |  |  |  |
|    | 2.4                                     | Price Responsive Loads                                                      | 10 |  |  |  |  |
| 3. | Mai                                     | ket Control Entity                                                          | 12 |  |  |  |  |
|    | 3.1                                     | What are Market Control Entities (MCEs)?                                    | 12 |  |  |  |  |
|    |                                         | 3.1.1 Market Control Entity                                                 | 12 |  |  |  |  |
|    |                                         | 3.1.2 Market Control Entity for Physical Withholding                        | 12 |  |  |  |  |
|    | 3.2                                     | Who has to disclose MCE information to the IESO?                            | 13 |  |  |  |  |
|    | 3.3                                     | Best Practices                                                              | 13 |  |  |  |  |
|    | 3.4                                     | Maintenance of MCE Information                                              | 13 |  |  |  |  |
| 4. | Fur                                     | ther Reading                                                                | 14 |  |  |  |  |
| 5. | Арр                                     | endix A: Updating Pseudo-Unit Parameters in Online IESO                     | 15 |  |  |  |  |
| 6. | Арр                                     | endix B: Updating Hydroelectric Parameters in Online IESO                   | 18 |  |  |  |  |
| 7. | Арр                                     | endix C: Updating a Load Resource to a Price Responsive Load in Online IESO | 24 |  |  |  |  |
| 8. | Арр                                     | endix D: Using Online IESO to Enter MCE Information                         | 38 |  |  |  |  |

# 1. Introduction

The IESO implemented a renewed market in May 2025. As part of this implementation, new registration forms and parameters were introduced and updated in Online IESO. This document provides a summary of these parameters and forms, as well as step-by-step instructions for market participants to follow when providing this information in Online IESO.

This document will:

- identify which resource registration parameters are new, updated, or will be retired in the renewed market;
- explain the purpose of each new or updated resource registration parameter or why a parameter is being deleted;
- explain how to submit the new or updated registration parameters in Online IESO;
- explain the concept of a Market Control Entity (MCE);
- identify who needs to submit MCEs; and
- explain how to update MCE information in Online IESO.

# 2. Resource Registration Parameters

## 2.1 Pseudo-Unit Resources

Currently, combined cycle gas generators participating in the IESO market may elect to submit dispatch data for pseudo-unit (PSU) resources in lieu of the associated physical units. Currently, PSU modelling is only used during the current day-ahead commitment process and physical units are used for the pre-dispatch and real-time timeframes. Under the renewed market, PSU modelling will be used in all three calculation engines and scheduling timeframes. Furthermore, along with new dispatch data, one additional registration parameter is being introduced for PSU units as described below.

#### Parameter: Duct Firing 10-Minute Reserve Capability

#### Type of Change: New

**Description:** Steam turbines may not have the capability to initiate duct firing to respond to a 10minute reserve activation within the duct firing operating region. Therefore, the new registration parameter will allow the IESO to schedule PSUs with this capability in the Day- Ahead Market (DAM), Pre-Dispatch (PD) and Real-Time Market (RTM) timeframes. When set to No, a PSU will not be scheduled for 10-minute synchronized or 10-minute non- synchronized operating reserve in the duct firing region. A value of Yes allows calculation engines to schedule any class of operating reserve in the duct firing region. The table below provides a summary of the new registration parameter that will be used by the IESO for scheduling PSU units.

| Registration<br>Parameter Name                  | Type of<br>Change | Entered<br>By         | Mandatory<br>or<br>Optional | Brief Description                                                                                                    |
|-------------------------------------------------|-------------------|-----------------------|-----------------------------|----------------------------------------------------------------------------------------------------|
| Duct Firing 10-<br>Minute Reserve<br>Capability | New               | Market<br>Participant | Mandatory                   | <ul> <li>Determines which class of<br/>operating reserve can be<br/>scheduled in the duct firing<br/>region</li> </ul> |

The steps, which describe how to update this pseudo-unit parameter in Online IESO, are listed in Appendix A of this document.

## 2.2 Hydroelectric Resources

In today's market, there is a limited ability to model a hydroelectric generation resource's operational constraints. To address this inefficiency, the IESO is introducing new dispatch data parameters along with five new registration parameters. One existing registration parameter is being updated and two are being deleted. A summary of the new and impacted parameters is provided below.

#### Parameters: Cascade Group and Forebay

#### Type of Change: New

**Description:** Hydro resources on a cascade river system will be registered by the IESO with the new Cascade Group and Forebay parameters in order to account for the constraints related to their interdependencies. Each resource registered on a Forebay must share its maximum daily energy limit and its minimum daily energy limit with all other resources registered on that Forebay. In the Day-Ahead Market and the Pre-Dispatch scheduling process, all resources registered on a Forebay are evaluated such that the sum of their hourly schedules respect market participant submissions of the maximum daily energy limit and the minimum daily energy limit dispatch data parameters.

#### Parameter: Time Lag

#### Type of Change: New

**Description:** Currently, there are specific intertemporal dependencies related to cascade hydro resources not easily reflected through offers submitted by market participants. To address this gap, the new Time Lag registration parameter is being introduced as a registration and dispatch data parameter. The value specifies the time for water discharged from an upstream resource to reach a downstream resource, which will be used by the IESO for more efficient scheduling of cascade hydro resources. The new registration parameter will be used by the calculation engine to validate that the associated dispatch data submission is less than the registered value.

#### Parameter: Hourly Must Run Flag

#### Type of Change: New

**Description:** There are regulatory, environmental, and water management issues requiring hydro resources to run under certain conditions. The new Hourly Must Run Flag will be used by the calculation engine to determine eligibility for submission of the associated new "Hourly Must Run" dispatch data. If the Hourly Must Run Flag has a value of Yes, then the market participant will be permitted to submit the Hourly Must Run dispatch data parameter in the scheduling processes and the IESO would schedule hydro resource to no less than its hourly must run value. A value of No will not permit the market participant to submit the hourly must run dispatch data parameter in the calculation engine.

#### Parameter: Start Indication Value

#### Type of Change: New

**Description:** A new Start Indication Value registration parameter (for Hydro Resources) will be used to identify the minimum quantity of energy that must be generated by the unit in order for it to be considered a material start. Additionally, hydro resources can be aggregated to represent more than one physical unit, but each unit may have a different Start Indication Value. The Start Indication Value in conjunction with the Maximum Number of Starts Per Day dispatch data will be used to limit the number of times a hydro resource can be scheduled, on an hourly basis.

#### Parameter: Forbidden Regions

#### Type of Change: Updated

**Description:** Forbidden Regions is an existing registration parameter that identifies operating ranges where resources are unable to operate safely. The number of forbidden regions that resources can provide is being expanded from three to five. This parameter will continue to be used by the calculation engine to validate dispatch data submissions.

#### Parameter: Daily Cascading Hydroelectric Dependency

#### Type of Change: Retired

**Description:** This parameter is being replaced by the new Time Lag parameter.

Parameter: Eligible Energy Limited Resource (EELR) Flag

#### Type of Change: Retired

**Description:** This parameter is currently used as a qualifier for daily energy limit submissions. This parameter will be retired as the new DAM will not have a re-submission window.

| Registration<br>Parameter<br>Name      | Type of<br>Change | Entered<br>By | Mandatory<br>or Optional | Brief Description                                                                                                    |
|----------------------------------------|-------------------|---------------|--------------------------|----------------------------------------------------------------------------------------------------|
| <i>Cascade Group &amp;<br/>Forebay</i> | New               | IESO          | Optional                 | <ul> <li>Registered by the IESO to establish<br/>the relationship between upstream<br/>and downstream resources</li> <li>All resources registered on a <i>Forebay</i><br/>must have the same registered<br/>market participant</li> <li>All resources registered on each<br/><i>Forebay</i> within a <i>Cascade Group</i><br/>must have the same owner</li> </ul> |

| Registration<br>Parameter<br>Name                           | Type of<br>Change | Entered<br>By         | Mandatory<br>or Optional | Brief Description                                                                                                    |
|-------------------------------------------------------------|-------------------|-----------------------|--------------------------|----------------------------------------------------------------------------------------------------|
| <i>Time Lag</i>                                             | New               | Market<br>Participant | Optional                 | <ul> <li>Time required for water discharged from an upstream forebay to reach the adjacent downstream forebay</li> <li>Market participants are required to submit documentation that demonstrates cascading dependency</li> <li>Used by the calculation engine to ensure that dispatch data submissions for <i>time lag</i> are less than the registered value</li> </ul> |
| Hourly Must Run<br>Flag                                     | New               | Market<br>Participant | Optional                 | <ul> <li>Indicator for a resource that has<br/>hourly must run conditions</li> <li>Market participant must submit<br/>supporting documentation<br/>demonstrating hourly must run<br/>conditions</li> <li>Used by the calculation engine to<br/>determine eligibility for submission of<br/>hourly must run as dispatch data</li> </ul>                                    |
| Start Indication<br>Value                                   | New               | Market<br>Participant | Optional                 | <ul> <li>Minimum quantity of energy to which<br/>a generation unit must be scheduled</li> <li>Used by the day-ahead and pre-<br/>dispatch calculation engines to<br/>determine the number of available<br/>starts remaining for the resource</li> </ul>                                                                                                    |
| Number of<br>Forbidden Regions                              | Updated           | Market<br>Participant | Optional                 | <ul> <li>Will be expanded from three to five<br/>pre-defined operating ranges where<br/>resources are unable to operate<br/>safely</li> <li>Will be used by THE CALCULATION<br/>ENGINE to validate dispatch data<br/>submissions</li> </ul>                                                                                                    |
| Daily Cascading<br>Hydroelectric<br>Dependency              | Retired           | N/A                   | N/A                      | Replaced by the new <i>time lag</i> registration parameter                                                                                                    |
| <i>Eligible Energy<br/>Limited Resource<br/>(EELR) Flag</i> | Retired           | N/A                   | N/A                      | <ul> <li>New Day-Ahead Market will not have<br/>a re-submission window</li> <li>Currently used as qualifier for daily<br/>energy limit submission</li> </ul>                                                                                                    |

The steps, which describe how to update these hydroelectric parameters in Online IESO are listed in Appendix B of this document.

## 2.3 Non-Quick Start Resources

There are a number of changes to Non-Quick Start (NQS) modelling as a result of the renewed market.

#### Parameter: GOG Eligibility Flag

#### Type of Change: Updated

**Description:** This parameter will replace the existing Production Cost Guarantee (PCG) Eligibility Flag, and will indicate whether or not a resource is eligible for a generator offer guarantee. The GOG Eligibility Flag is automatically set by the IESO. The resource is eligible when the following criteria are met:

Quick Start = No

AND Minimum Loading Point > 0 MW

AND Minimum Generator Block Run Time > 1 hour

AND Estimated Time to Dispatch > 60 min

Parameters: Minimum Loading Point (MLP) and Minimum Generator Block Run Time (MGBRT)

#### Type of Change: Updated

**Description:** Both the MLP and MGBRT are currently used by the calculation engine to validate dispatch data. In the renewed market, the calculation engine will no longer use these parameters for validation. However, these parameters are retained to establish GOG eligibility.

#### Parameters: Speed No-Load and Start-Up Offer Flag

#### Type of Change: New

**Description:** New parameters, which will replace the existing three-part offer flag. These parameters indicate that the market participant is intending to submit speed no-load and start-up offers respectively.

**Parameters:** Day Ahead-Production Cost Guarantee Eligibility Flag, Real Time-Generator Cost Guarantee Eligibility Flag, and Production Cost Guarantee Eligibility Flag

#### Type of Change: Retired

**Description:** The GOG Eligibility Flag will replace the above existing parameters.

| Registration Parameter<br>Name | Type of<br>Change | Entered<br>By | Mandatory<br>or<br>Optional | Brief Description                                                                             |
|--------------------------------|-------------------|---------------|-----------------------------|-----------------------------------------------------------------------------------------------|
| GOG Eligibility Flag           | New               | IESO          | Optional                    | <ul> <li>New parameter that will<br/>replace the existing PCG<br/>Eligibility Flag</li> </ul> |

| Registration Parameter<br>Name                     | Type of<br>Change | Entered<br>By         | Mandatory<br>or<br>Optional | Brief Description                                                                                                    |
|----------------------------------------------------|-------------------|-----------------------|-----------------------------|----------------------------------------------------------------------------------------------------|
| <i>Minimum Loading Point<br/>(MLP)</i>             | Updated           | Market<br>Participant | Mandatory                   | <ul> <li>No longer used by the calculation engine to validate dispatch data submissions</li> <li>Will be used to establish GOG eligibility</li> </ul> |
| <i>Minimum GeneratorBlock<br/>Run Time (MGBRT)</i> | Updated           | Market<br>Participant | Optional                    | <ul> <li>No longer used by the calculation engine to validate dispatch data submissions</li> <li>Will be used to establish GOG eligibility</li> </ul> |
| Speed No-Load Flag                                 | New               | Market<br>Participant | Mandatory                   | <ul> <li>Indicates the market<br/>participant's intent to<br/>submit speed no-load<br/>offers</li> </ul>                                              |
| Start-Up Offers Flag                               | New               | Market<br>Participant | Mandatory                   | <ul> <li>Indicates the market<br/>participant's intent to<br/>submit start-upoffers</li> </ul>                                                        |
| DA-PCG Eligibility Flag                            | Retired           | N/A                   | N/A                         | Day-Ahead Production     Cost Guarantee program     will be retired                                                                                   |
| RT-GCG Eligibility Flag                            | Retired           | N/A                   | N/A                         | Real-Time Generator     Cost Guarantee program     will be retired                                                                                    |
| PCG Eligibility Flag                               | Retired           | N/A                   | N/A                         | <ul> <li>Parameter will be<br/>replaced by the<br/>Generator Offer<br/>Guarantee Eligibility Flag</li> </ul>                                          |

## 2.4 Price Responsive Loads

Non-dispatchable loads may participate in the renewed market as a Price Responsive Load (PRL). However, it is a <u>pre-requisite</u> to first have a Registered Market Participant (RMP) as a Participation Type for their Organization. Otherwise, they will not be able to submit their PRL requests in Online IESO. This is supported by the definition of PRL in Market Rules Chapter 11: "a *load resource* for which the *registered market participant* is authorized to submit *bids* for *energy* into the *day-ahead market...*"

PRLs are also required to register their Market Control Entities (MCEs). An MCE is any entity (an individual or organization) that has the ability to control or influence the participation of a market participant in the DAM and/or RTM (refer to Market Rules Chapter 7: System Operations and Physical Markets, section 22.9 for details). Submission of this information is required by the IESO to conduct market monitoring activities.

MCE information must be submitted <u>before</u> registration as a PRL can be completed. MCE data can be submitted and updated as required through Online IESO. Email <u>Market.Registration@ieso.ca</u> for assistance in completing the RMP participation or MCE submission.

To support this new resource type, the existing bid/offer type parameter will be updated to allow PRLs to submit bids in the Day-Ahead Market. Furthermore, a new parameter is being added to validate bids from PRLs that also act as an Hourly Demand Response (HDR) participant.

#### Parameter: Maximum Load – Active Power

#### Type of Change: New

**Description:** This new parameter is the maximum energy withdrawal capacity of the resource, which is calculated automatically by the IESO as the sum of "Total Peak Load - Active power" from all associated load equipment. It will be used by the calculation engine to validate energy bids. If a PRL is also an HDR participant, the parameter will be used to reject energy bids that result in a total HDR and energy bid amount greater than the registered value. The validation will prevent a PRL from submitting a bid quantity that is greater than its physical consumption ability.

#### Parameters: Bid/Offer Type

#### Type of Change: Updated

**Description:** To support the addition of the new PRL resource type, a new "Day Ahead Price Responsive" option will be added to the existing list of options (Non-Dispatchable and Dispatchable).

| Registration<br>Parameter Name        | Type of<br>Change | Entered<br>By         | Mandatory<br>or<br>Optional | Brief Description                                                                                                    |
|---------------------------------------|-------------------|-----------------------|-----------------------------|----------------------------------------------------------------------------------------------------|
| <i>Maximum Load–<br/>Active Power</i> | New               | IESO                  | Mandatory                   | <ul> <li>Maximum withdrawal capacity of a price responsive load.</li> <li>Calculated as the sum of "Total Peak Load - Active power" from all associated load equipment</li> <li>To be used by the calculation engine to prevent PRLs that also participate as physical HDR resources from implicitly acting like virtual traders</li> </ul> |
| Bid/Offer Type                        | Updated           | Market<br>Participant | Mandatory                   | <ul> <li>Values will be updated to include<br/>"Day-Ahead Price Responsive"</li> </ul>                                                                                                    |

The MP must email Market.Registration@ieso.ca when they want to initiate their PRL requests, after which they can follow the steps that describe how to identify a resource as a price responsive load in Online IESO in Appendix C of this document. For more information about PRL, please refer to the <u>PRL training guide</u> posted on the IESO website.

# 3. Market Control Entity

## 3.1 What are Market Control Entities (MCEs)?

MCEs are persons and/or entities that have the ability to control or influence, directly or indirectly, the participation of a market participant (MP) in the Day-Ahead Market and Real-Time Market. An MCE can be a person or an entity already registered with the IESO or external to the IESO.

There are two types of MCEs that are required to be disclosed to the IESO by MPs as described below.

#### 3.1.1 Market Control Entity

*Market Control Entity* is an entity that is associated with an MP but may not necessarily have total control of its market operations. This information is used to assist the IESO to conduct general market monitoring activities. MPs are **required** to disclose **all** persons or entities that:

- own voting securities of the MP,
- are able to appoint or elect directors of the MP,
- are a partner in or of the MP, have beneficial interest in the MP,
- has the right or ability to determine a resource's bids and offers of the MP, or
- the ability to follow the dispatch instructions given to a resource of the MP.

For more details, refer to Market Rules Chapter 7, section 22.9.

A *Market Control Entity* is required to be identified by the MP for each of its resources that is a generation resource, dispatchable load, PRL, electricity storage resource, energy trader, or a virtual trader.

#### 3.1.2 Market Control Entity for Physical Withholding

The MP is required to designate one of the MCEs disclosed above as the Market Control Entity for Physical Withholding. The Market Entity for Physical Withholding is a single entity that has control of a market participant that owns dispatchable resources. Physical Withholding is when the MP is submitting energy offers or operating reserve offers that are significantly less than their reference quantities. When MPs hold back available supply, it may result in higher prices in the market. All MPs are required to designate one entity as the Market Control Entity for Physical Withholding for each of their resources. The MP is required to select the MCE for Physical Withholding using the criteria as set out in <u>Sections 22.9.4 - 22.9.8 of Chapter 7 of the Market Rules.</u>

Refer to Appendix D of this document for instructions on how to submit MCE information in Online IESO.

## 3.2 Who has to disclose MCE information to the IESO?

The following Market Participant types are required to submit MCE information to the IESO:

- 1. Generators which includes:
  - Dispatchable Generators
  - Non-Dispatchable Generators
- 2. Wholesale Consumers which includes:
  - Dispatchable Loads
  - Price-Responsive Loads (PRLs)
- 3. Electricity Storage Resources which includes:
  - Dispatchable generation resource and dispatchable load resource
  - Self-scheduling generation resource
  - Non-Dispatchable generation resource
- 4. Energy Traders
- 5. Virtual Traders

## 3.3 Best Practices

MPs are required to type out the Market Control Entity details such as the Legal Name, mailing address, postal code, and mailing country. When MPs type out the Legal Name of their Market Control Entity, it is important for MPs to submit accurate MCE information and to not use abbreviations. The IESO will review MCE submissions to ensure accuracy before approving them. If the IESO rejects the MCE submission, the IESO will send a comment through Online IESO to explain the reason for rejection, and the MCE task (under the Tasks tab) will be sent to the Applicant Representative to revise and resubmit.

## 3.4 Maintenance of MCE Information

Any changes to MCE information should be updated in Online IESO as soon as possible. If the MP wishes to transfer the registration of a facility to other MPs as a result of their intent to sell, lease, assign, or transfer control of the facility, the market control entity and/or the market control entity for physical withholding needs to be updated in Online IESO. It is important for MPs to have updated MCE information in Online IESO as the IESO conducts maintenance procedures from time to time to ensure that all facilities continue to meet the minimum requirements as per Market Manual 7.3. The maintenance procedures also ensure any changes or additions to facilities and their associated resources participating in the IESO Administered markets do not negatively impact the security and reliability of the IESO controlled grid.

# 4. Further Reading

Market Rules under the MRP Webpage:

• Market Rules Chapter 7: System Operations and Physical Markets

Market Manuals under the MRP Webpage:

- Market Manual 1.5: Market Registration Procedures
- Market Manual 4.1: Submitting Dispatch Data in the Physical Markets
- Market Manual 7.3: Outage Management
- Market Manual 14.1: Market Power Mitigation Procedures

# 5. Appendix A: Updating Pseudo-Unit Parameters in Online IESO

1. Log in to Online IESO and select **Actions** on top of screen. Then select **Manage Resources** from the list of actions.

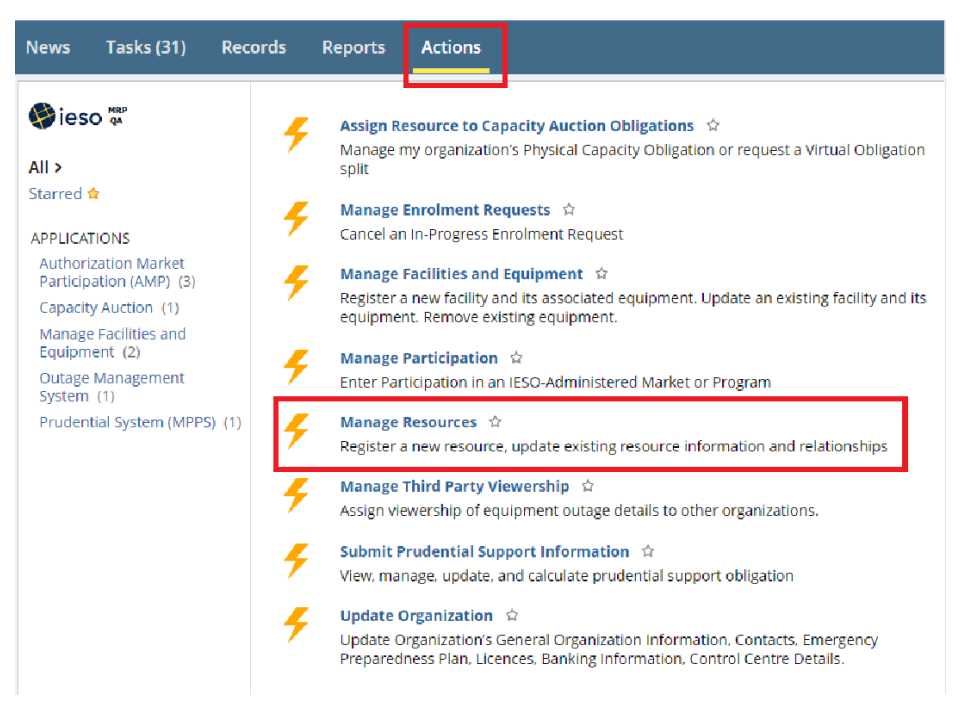

2. Select Manage Energy Resources and click on Next.

| Manage Energy Resources n                           | esource to non-dispatchable load, self-                                                                                  |  |  |  |
|-----------------------------------------------------|----------------------------------------------------------------------------------------------------|--|--|--|
|                                                     | esource to non-dispatellable load, self-                                                                                 |  |  |  |
| Register Compliance Aggregation Model               | scheduling generator or intermittent<br>generator, make resource a price<br>responsive load, update resource attributes. |  |  |  |
| Register Pseudo-Unit Resources n                    |                                                                                                    |  |  |  |
| Register Resources for Virtual Capacity Obligations |                                                                                                    |  |  |  |
| ) Submit Cascade Group Lag Times                    |                                                                                                    |  |  |  |
| OModify User-Resource Relationships                 |                                                                                                    |  |  |  |
| Modify Resource Business Roles                      |                                                                                                    |  |  |  |
| Manage Resource Capacity Commitment                 |                                                                                                    |  |  |  |
| Cancel In-Flight Request                            |                                                                                                    |  |  |  |

3. Select the **Owner Organization** and **Facility**. Provide a **brief description** in the text box provided and click on **Next**.

| Manage Resources                                                                                                    |                                                                                                    |
|----------------------------------------------------------------------------------------------------|----------------------------------------------------------------------------------------------------|
| Action<br>Manage Energy Resources                                                                                                    | Make resource a delivery point, switch the resource to non-dispatchable load, self-<br>scheduling generator or intermittent generator, make resource a price responsive load,<br>update resource attributes. |
| Owner Organization * ABC Corp                                                                                                    | •                                                                                                    |
| Select which organization owns the equipment associated to the resources you inten managing                                            | id on                                                                                                    |
| Select a Facility *<br>Site A                                                                                                    | •                                                                                                    |
| Provide a brief summary of your request. Also indicate any related Marke<br>Reference Level / Reference Quantity request is required.* | t Power Mitigation Reference Level / Reference Quantity request ID(s) or indicate that a new                                                                                                    |
| Update Duct Firing 10-Minute Reserve Capability                                                                                        |                                                                                                    |
|                                                                                                    |                                                                                                    |
|                                                                                                    |                                                                                                    |
|                                                                                                    |                                                                                                    |
| BACK                                                                                                    | NEX                                                                                                    |

4. Select the appropriate steam turbine resource listed from Existing Resource List and click on **Modify Resource**.

| Request Type Manage En<br>Organization ABC Corp<br>uest Comment Duct Firing<br>Durce List | ergy Resources<br>10-Minute Reserve Capability |                          | Request Number 9684<br>Facility Site A |                         |               |  |  |
|-------------------------------------------------------------------------------------------|------------------------------------------------|--------------------------|----------------------------------------|-------------------------|---------------|--|--|
| Resource Name                                                                             | Resource Type                                  | New or Registered        | Action                                 | Connection Point        | Review Status |  |  |
|                                                                                           |                                                | No items ava             | lable                                  |                         |               |  |  |
|                                                                                           |                                                |                          |                                        |                         | EDIT          |  |  |
| sting Resource Lis                                                                        | st                                             | esource Type             | Col                                    | nection Point           | EDIT          |  |  |
| sting Resource Lis<br>Resource Name<br>TEST-R.09                                          | st Re                                          | esource Type<br>EN       | Coi<br>TES                             | nnection Point<br>TSITE | EDIT          |  |  |
| sting Resource List<br>Resource Name<br>TEST-R.09<br>TEST-R.10                            | st<br>Re<br>Gi                                 | esource Type<br>EN<br>EN | Coi<br>TES<br>TES                      | nnection Point<br>TSITE | EDIT          |  |  |

 From the Generator Resource Details page, scroll down and select either Yes or No under the Duct Firing 10-minute Operating Reserve Capacity Flag option. Indicate an effective date for this change in the Proposed Effective Date field and click Complete.

| Facility Name<br>Site A                                      | Resource ID<br>100000      |  |
|--------------------------------------------------------------|----------------------------|--|
| Resource Name<br>TEST R.10                                   |                            |  |
| Connection Point<br>TESTSITE                                 | Operating Reserve Class*   |  |
| Bld/Offer Type 😗 ~                                           | Airtypes                   |  |
| Dispatchable                                                 | •                          |  |
| Electricity Storage Resource Flag                            |                            |  |
| peed-No-Load Offer and Start-Up Offer Flag *                 | Steam Turbine MLP (4 on 1) |  |
| Yes                                                          |                            |  |
| ) No                                                         |                            |  |
| OG Election Flag                                             |                            |  |
| ) Yes                                                        |                            |  |
| ) No                                                         |                            |  |
| ouct Firing 10-minute Operating Reserve Capability Flag*     |                            |  |
| Yes                                                          |                            |  |
| )NO                                                          |                            |  |
| roposed Effective Date ×                                     |                            |  |
| mm/dd/yy/y 🗰                                                 |                            |  |
| dicate the date that the resource changes should take effect |                            |  |
| omments                                                      |                            |  |
|                                                              |                            |  |
|                                                              |                            |  |
|                                                              |                            |  |
|                                                              |                            |  |
|                                                              |                            |  |
|                                                              |                            |  |

6. The modified resource will appear under the **Modified Resource List**. Click on **Submit** to complete the resource update request. The IESO will review and approve the changes.

| Rec | uest Informat      | ion     |                       |                   |                     |                  |                  |  |
|-----|--------------------|---------|-----------------------|-------------------|---------------------|------------------|------------------|--|
|     | Request Type Man   | age Ene | ergy Resources        |                   | Request Number 9684 |                  |                  |  |
|     | Organization ABC   | Corp    |                       |                   | Facility Site A     |                  |                  |  |
| Re  | quest Comment Duct | Firing  | 10-Minute Reserve Cap | ability           |                     |                  |                  |  |
| Mo  | dified Resourc     | e Lis   | st                    |                   |                     |                  |                  |  |
|     | Resource Name      | t       | Resource Type         | New or Registered | Action              | Connection Point | Review Status    |  |
|     | TEST-R.10          |         | GEN                   | Registered        | Update              | TESTSITE         | Ready For Review |  |
|     |                    |         |                       |                   |                     |                  | EDIT REMOVE      |  |
|     |                    |         |                       |                   |                     |                  |                  |  |
| Exi | sting Resource     | List    |                       |                   |                     |                  |                  |  |
|     | Resource Name      |         |                       | Resource Type     |                     | Connection Point |                  |  |
|     | TEST-R.09          |         |                       | GEN               |                     | TESTSITE         |                  |  |
|     | TEST-R.11          |         |                       | GEN               |                     | TESTSITE         |                  |  |
|     |                    |         |                       |                   |                     |                  |                  |  |
|     |                    |         |                       |                   |                     |                  |                  |  |
|     |                    |         |                       |                   |                     |                  | Decommosion      |  |
|     |                    |         |                       |                   |                     |                  |                  |  |
| CAN | ICEL               |         |                       |                   |                     |                  | SUBMIT           |  |
|     |                    |         |                       |                   |                     |                  |                  |  |

# 6. Appendix B: Updating Hydroelectric Parameters in Online IESO

#### Time Lag

1. Log in to Online IESO and select **Actions** on top of screen. Then select **Manage Resources** from the list of actions.

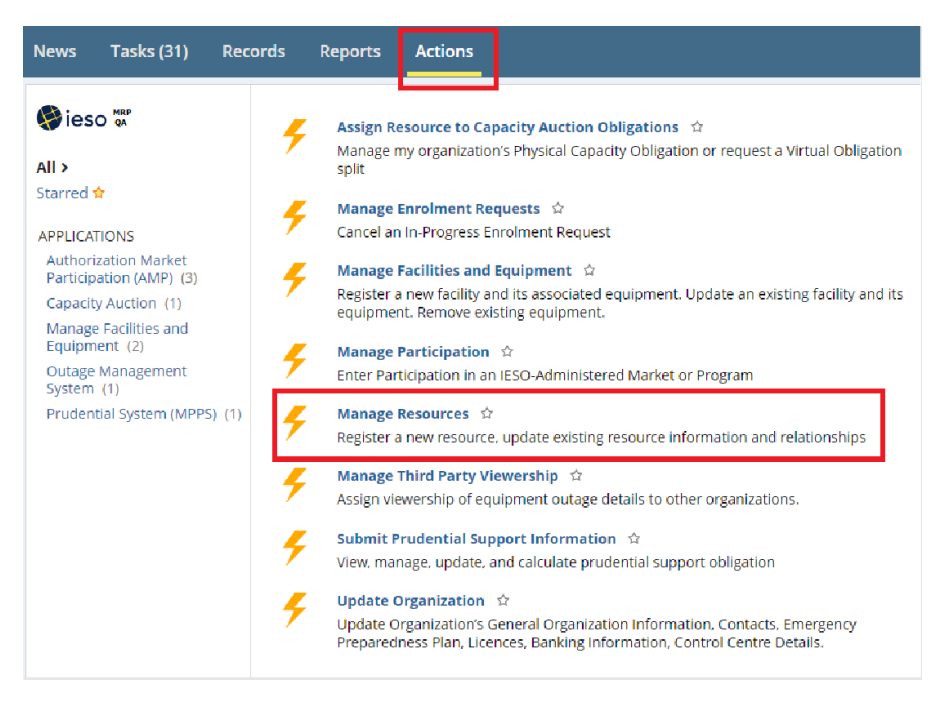

2. Select Submit Cascade Group Lag Times and click on Next.

## Manage Resources

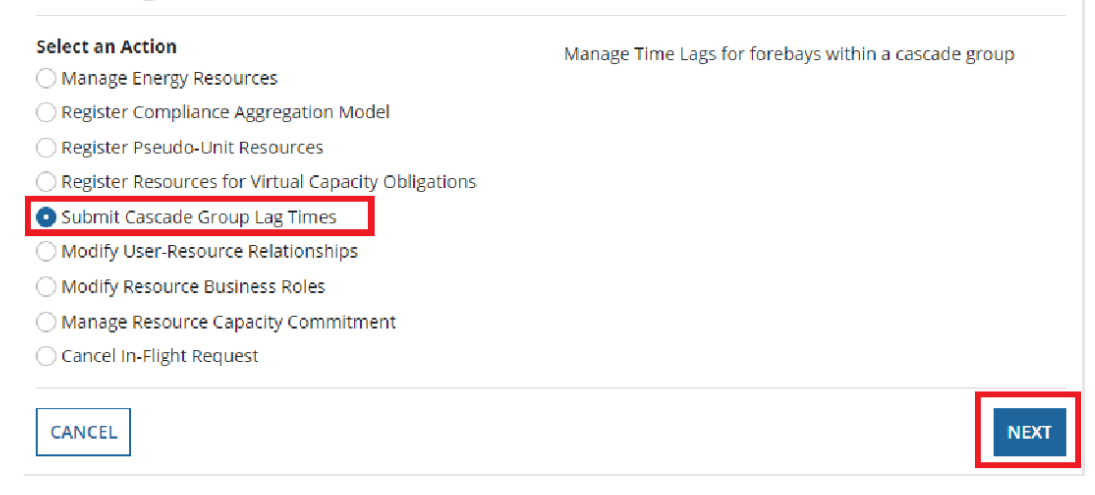

3. Select the Organization and Cascade Group and click on Next.

| Manage Resources                             |   |                                                      |
|----------------------------------------------|---|------------------------------------------------------|
| Action<br>Submit Cascade Group Lag Times     |   | Manage Time Lags for forebays within a cascade group |
| Organization for Forebay *                   |   |                                                      |
| ABC Corp                                     | • |                                                      |
| Select the organization you are representing |   |                                                      |
| Select a Cascade Group for Forebay*          |   |                                                      |
| TEST GROUP                                   | • |                                                      |
| BACK                                         |   | NEXT                                                 |

4. Enter the Max Time Lag value for each Forebay that is upstream of the final Forebay. Max Time Lag values should be greater than or equal to 0 and less than or equal to 24. Upload the mandatory supporting documentation demonstrating the "Time Lag" conditions, then click Submit to complete the submission. The IESO will review and approve the update.

| Request Details                |                                                                                  |
|--------------------------------|----------------------------------------------------------------------------------|
| Organization 10000<br>ID:      | Request 9686<br>Number:                                                          |
| Organization ABC Corp          | Request Type: Submit Cascade Group Lag Times                                     |
| Name:                          | Request Start 7/11/2023 10:18 AM EST                                             |
| Facility<br>Name:              | Date:                                                                            |
|                                | Status:                                                                          |
| Forebays                       |                                                                                  |
| 1 - FOREBAY A(-)               |                                                                                  |
| Forebay Name FOREBAY A         | Max Time Lag                                                                     |
| Forebay Id 1000                |                                                                                  |
| Forebay Sequence Id 1          | FOREBAY B                                                                        |
| Resources                      | To FOREBAY C 2                                                                   |
| TEST RESOURCE                  |                                                                                  |
| 2 - FOREBAY B (-)              |                                                                                  |
| Forebay Name FOREBAY B         | Max Time Lag                                                                     |
| Forebay Id 1001                |                                                                                  |
| Forebay Sequence Id 2          | Dowstream Time To 1<br>FOREBAY C                                                 |
| Resources                      |                                                                                  |
| 3 - FOREBAY C ( - )            |                                                                                  |
| Forebay Name FOREBAY C         | Max Time Lag                                                                     |
| Forebay Id 1002                |                                                                                  |
| Forebay Sequence Id 3          | i nis is the final forebay in this Cascade Group, no downstream<br>values apply. |
| Resources                      |                                                                                  |
| Upload Max Time Lag Document * |                                                                                  |
| Supporting Document            |                                                                                  |
|                                |                                                                                  |
| CANCEL                         | SUBMIT                                                                           |

#### Hourly Must Run Flag, Start Indication Value, and Forbidden Regions

1. Log in to Online IESO and select **Actions** on top of screen. Then select **Manage Resources** from the list of actions.

| News Tasks (31) Rec                                                                                                    | ords Reports                                                                                                    | Actions                                                                                                    |
|----------------------------------------------------------------------------------------------------|----------------------------------------------------------------------------------------------------|----------------------------------------------------------------------------------------------------|
| Image: All >         Starred ☆         APPLICATIONS         Authorization Market         Participation (AMP) (3)         Capacity Auction (1)         Manage Facilities and         Equipment (2)         Outage Management         System (1)         Prudential System (MPPS) (1) | <ul> <li>Assign R<br/>Manage<br/>split</li> <li>Manage<br/>Cancel at</li> <li>Manage<br/>Cancel at</li> <li>Manage<br/>Register<br/>equipme</li> <li>Manage<br/>Enter Pat</li> <li>Manage<br/>Register</li> <li>Manage<br/>Register</li> <li>Manage<br/>Submit I</li> </ul> | Resource to Capacity Auction Obligations ☆         e my organization's Physical Capacity Obligation or request a Virtual Obligation         ge Enrolment Requests ☆         an In-Progress Enrolment Request         ge Facilities and Equipment ☆         er a new facility and its associated equipment. Update an existing facility and its sent. Remove existing equipment.         ge Participation ☆         tarticipation in an IESO-Administered Market or Program         ge Resources ☆         er a new resource, update existing resource information and relationships         ge Third Party Viewership ☆         viewership of equipment outage details to other organizations.         t Prudential Support Information ☆ |
|                                                                                                    | View, ma<br>Update 0<br>Update 0<br>Prepared                                                                                                    | nanage, update, and calculate prudential support obligation<br>e <b>Organization</b> ☆<br>e Organization's General Organization Information, Contacts, Emergency<br>edness Plan, Licences, Banking Information, Control Centre Details.                                                                                                    |

2. Select Manage Energy Resources and click Next.

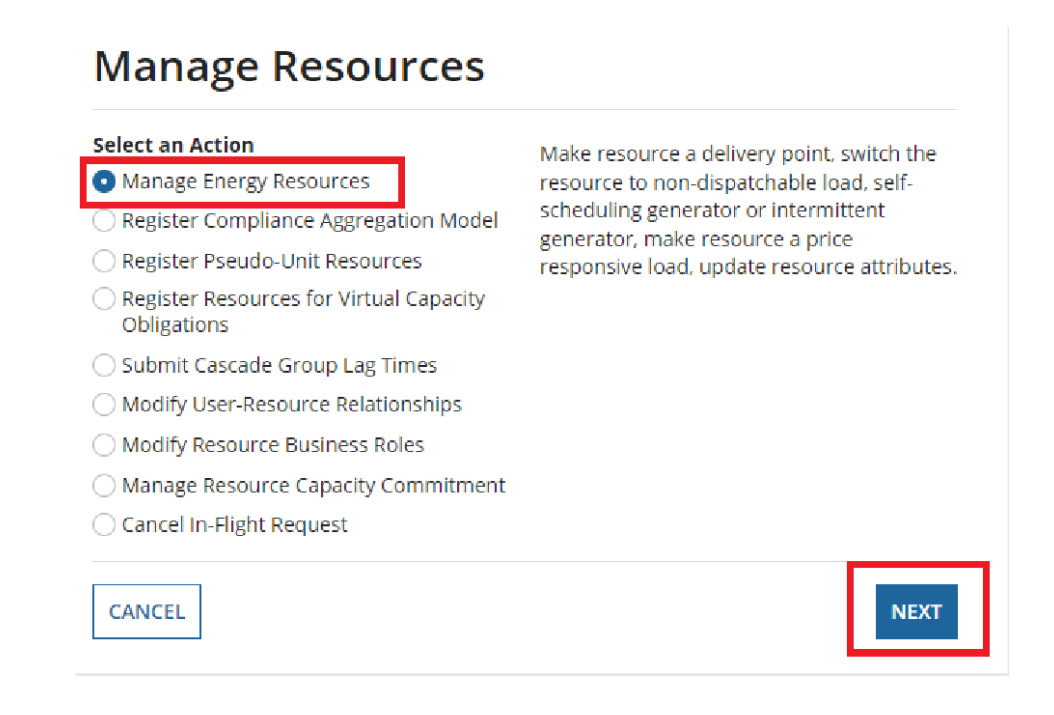

3. Select the **Owner Organization** and **Facility**. Provide a **brief description** of the request in the text box provided and click on **Next**.

Manage Resources

| manage Resources                                                                                                    |                                                                                                    |
|----------------------------------------------------------------------------------------------------|----------------------------------------------------------------------------------------------------|
| Action<br>Manage Energy Resources                                                                                                    | Make resource a delivery point, switch the resource to non-dispatchable<br>load, self-scheduling generator or intermittent generator, make<br>resource a price responsive load, update resource attributes. |
| Owner Organization *                                                                                                    |                                                                                                    |
| ABC Corp 🗸                                                                                                    |                                                                                                    |
| Select which organization owns the equipment associated to the resources you intend on managing                                                                                  |                                                                                                    |
| Select a Facility *                                                                                                    |                                                                                                    |
| TEST FACILITY                                                                                                    |                                                                                                    |
| Provide a brief summary of your request. Also indicate any related M<br>ID(s) or indicate that a new Reference Level / Reference Quantity req<br>Update registration parameters. | arket Power Mitigation Reference Level / Reference Quantity request<br>uest is required. *                                                                                                    |
|                                                                                                    |                                                                                                    |

4. Select the resource name listed under the **Existing Resource List** and click on **Modify Resource.** 

| Request Information                                |                    |              |                  |                |
|----------------------------------------------------|--------------------|--------------|------------------|----------------|
| Request Type Manage Energy Resources               | Re                 | equest 9687  |                  |                |
| Organization ABC Corp                              | N                  | umber        |                  |                |
|                                                    | F                  | acility TEST | FACILITY         |                |
| Request Update registration parameters.<br>Comment |                    |              |                  |                |
| Resource List                                      |                    |              |                  |                |
| Resource Name         Resource Type         N      | Jew or Registered  | Action       | Connection Point | Review Status  |
|                                                    | No items available |              |                  |                |
|                                                    |                    |              |                  | EDIT REMOVE    |
| Existing Resource List                             |                    |              |                  |                |
| Resource Name                                      | Resource Type      |              | Connection Point |                |
| TEST-R.1                                           | GEN                |              | TESTSITE         |                |
| TEST-R.2                                           | GEN                |              | TESTSITE         |                |
|                                                    |                    |              |                  | _              |
|                                                    |                    |              | MODIFY RESOURC   | E DECOMMISSION |
| CANCEL                                             |                    |              |                  | SUBMIT         |

5. From the Generator Resource Details page, scroll down to the **Participant Fields**.

Under this section, select Yes or No for the **Hourly Must Run Flag**. If Yes is selected, attach supporting documentation to the request.

If applicable, enter up to eight Start Indication Values.

You may also increase the number of **Forbidden Regions** to a maximum of 5. For each new region, enter the lower and upper limits, and upload documentation to support this change.

Indicate an Effective Date for the changes in the Proposed Effective Date field and click on **Complete**.

| Resource Configuration *                                                                                                    | Operational Compliance Aggregation Election                                                                                          |
|----------------------------------------------------------------------------------------------------|----------------------------------------------------------------------------------------------------|
| Not Applicable -                                                                                                    | ⊖ Yes                                                                                                    |
| Have you elected for this resource to be modelled as a Pseudo Unit? Yes No Note: This field will be set automatically upon creation of a Pseudo Unit | <ul> <li>No</li> <li>Does this resource have any generating units that are quick start capable?*</li> <li>Yes</li> <li>No</li> </ul> |
| Elapsed Time to Dispatch (min)*                                                                                                    | Number of Forbidden Regions                                                                                                    |
| 1                                                                                                    | 3                                                                                                    |
| Elapsed Time to Dispatch Document Uploaded                                                                                                    | Forbidden Region 1 - Lower Limit                                                                                                    |
| UPLOAD L Drop files here                                                                                                    | 0                                                                                                    |
| Pariad of Standy Onaration                                                                                                    | Forbidden Region 1 - Upper Limit                                                                                                    |
|                                                                                                    | 18                                                                                                    |
|                                                                                                    | Forbidden Region 2 - Lower Limit                                                                                                    |
| • Yes                                                                                                    | 37                                                                                                    |
| No                                                                                                    | Forbidden Region 2 - Upper Limit                                                                                                    |
| Upload Hourly Must Run Supporting document *                                                                                                    | 55                                                                                                    |
| UPLOAD                                                                                                    | Forbidden Region 3 - Lower Limit                                                                                                    |
| Start Indication Value 1                                                                                                    |                                                                                                    |
| 50                                                                                                    | Forbidden Region 3 - Upper Limit                                                                                                    |
| Start Indication Value 2                                                                                                    |                                                                                                    |
| 70                                                                                                    | Upload Forbidden Region Requirement Document                                                                                         |
|                                                                                                    | UPLOAD Drop file here                                                                                                    |
|                                                                                                    | · · · · · · · · · · · · · · · · · · ·                                                                                                |
| Proposed Effective Date *                                                                                                    |                                                                                                    |
| 07/14/2023                                                                                                    |                                                                                                    |
| ndicate the date that the resource changes should take effect                                                                                        |                                                                                                    |
| Comments                                                                                                    |                                                                                                    |
|                                                                                                    |                                                                                                    |

#### Generator Resource Details

6. The modified resource will appear under the **Modified Resource List**. Click on **Submit** to complete the resource update request. The IESO will review and approve the changes.

### **Manage Resources**

| Rec      | quest Informa                  | tion      |               |                   |                        |                  |                  |
|----------|--------------------------------|-----------|---------------|-------------------|------------------------|------------------|------------------|
| Requ     | uest Type Manage Ene           | ergy Re   | sources       |                   | Request 968            | 37               |                  |
| Org      | anization ABC Corp             |           |               |                   | Number<br>Facility TES | T FACILITY       |                  |
| c        | Request Update regi<br>Comment | istratior | n parameters. |                   |                        |                  |                  |
| Мо       | dified Resourc                 | ce Lis    | st            |                   |                        |                  |                  |
| <b>~</b> | Resource Name                  | Ť         | Resource Type | New or Registered | Action                 | Connection Point | Review Status    |
| ~        | TEST-R.1                       |           | GEN           | Registered        | Update                 | TESTSITE         | Ready For Review |
|          |                                |           |               |                   |                        |                  | EDIT REMOVE      |

#### **Existing Resource List**

| Resource Name | Resource Type | Connection Point |
|---------------|---------------|------------------|
| TEST-R.2      | GEN           | TESTSITE         |

MODIFY RESOURCE DECOMMISSION

| CANCEL |  |  | SUBMIT |
|--------|--|--|--------|

# 7. Appendix C: Updating a Load Resource to a Price Responsive Load in Online IESO

Note: The MP must email Market.Registration@ieso.ca when they want to initiate their PRL requests, after which they can follow the steps in Online IESO as listed below.

1. Log in to Online IESO and select **Actions** on top of the screen. Select **Manage Facilities and Equipment** from the list of actions.

| News Tasks (9) Reco                                                                                   | rds Reports Actions                                                                                                    | 🇰 м appian |
|----------------------------------------------------------------------------------------------------|----------------------------------------------------------------------------------------------------|------------|
| Starred ☆                                                                                             | <ul> <li>Assign Resource to Capacity Auction Obligations I Amage my organization's Physical Capacity Obligation or request a Virtual Obligation split</li> <li>Manage Enrolment Requests I Cancel an In-Progress Enrolment Request</li> </ul> |            |
| Authorization Market<br>Participation (AMP) (4)<br>Capacity Auction (1)<br>Capacity Prudential System | Manage Facilities and Equipment<br>register a new facility and its associated equipment. Update an existing facility and its<br>equipment. Remove existing equipment.                                                                         |            |
| (MPPS) (1)<br>Manage Facilities and<br>Equipment (2)                                                  | Manage Participation frame         Enter Participation in an IESO-Administered Market or Program                                                                                                    |            |
| System (1)<br>Prudential System (MPPS) (1)<br>Settlement Disagreement                                 | Manage Kesources III     Register a new resource, update existing resource information and relationships     Manage System Access III                                                                                                    |            |
| Channels (1)                                                                                          | Grant/Revoke System Access to IESO Information Systems. Update IP Address for Machine Accounts  Manage Third Party Viewership                                                                                                    |            |
|                                                                                                    | <ul> <li>Assign viewership of equipment outage details to other organizations.</li> <li>Submit a Settlement Disagreement A</li> </ul>                                                                                                    |            |
|                                                                                                    | Submit Capacity Prudential Support Information     Submit Capacity Prudential Support Information                                                                                                    |            |

2. On this screen select your **Organization**. Click on **Add or Remove equipment to an existing facility** under **Request Type**. Select your **facility** from the drop-down menu and click **Next**.

| News Tasks (1) Records Reports Actions            |                                                   |   | EB | appian |
|---------------------------------------------------|---------------------------------------------------|---|----|--------|
| SAVE DRAFT                                        |                                                   |   |    |        |
| Manage Facilities and Equipment                   |                                                   |   |    |        |
| Organization *                                    |                                                   |   |    |        |
| •                                                 |                                                   |   |    |        |
| Select a Request Type *                           | Description                                       |   |    |        |
| • Add or Remove equipment to an existing facility | Add or remove equipment from an existing facility |   |    |        |
| Commission Equipment                              |                                                   |   |    |        |
| Verify equipment / Resource Master Data           |                                                   |   |    |        |
| Cancel In-Flight Request                          |                                                   |   |    |        |
| Select a Facility *                               |                                                   |   |    |        |
|                                                   |                                                   |   |    |        |
|                                                   |                                                   |   |    |        |
| CANCEL                                            |                                                   | [ | NE | хт     |

3. Under **Intent of Request**, select the following checkboxes: "Register/Modify Equipment at this Facility", "Register/Modify Resources at this Facility" and "Check if: You have been requested by the IESO's Market Registration department to enable this checkbox."

On this screen, in the space provided, enter a clear description of the intended work under **Provide a brief summary of your request to supplement the Connection Assessment and Single Line Diagram**.

Enter the **Energization date**.

Select No to the question Are you decommissioning equipment or resources?

| Request Details                                                                                                    | Connection Assessment                                                               | Single Line Diagram                                                                                        |
|----------------------------------------------------------------------------------------------------|-------------------------------------------------------------------------------------|----------------------------------------------------------------------------------------------------|
| ganization                                                                                                    | Request Type<br>Add or Remove equipment                                             | it to an existing facility                                                                                 |
| tent of Request                                                                                                    | Register/Modify Resour     system (embedded variable     Z Chark if You have beer   | rces at this Facility<br>In requested by the IESO's Market Registration department to enable this cherkbox |
| generator) that is required to register for the Centralized Forecasting progra<br>Check if: Your request is for a variable generator not more than 10 MW.<br>ie: You can only check this if you've checked the box above. | Please identify your Market F                                                       | Registration project manager who requested this in your summary text below.                                |
| variable generator and is NOT participating in the IESO's markets.<br>ovide a brief summary of your request to supplement the Connection A<br>quest ID(s) or indicate that a new Reference Level / Reference Quantity     | ssessment and Single Line Diagram. Please also indicate a<br>request is required. * | any related Market Power Mitigation Reference Level / Reference Quantity                                   |
|                                                                                                    |                                                                                     |                                                                                                    |

4. Select No to the question Do you have a Connection Assessment for this request? Click Next.

| News                   | Tasks (1)      | Records         | Reports         | Actions          |                                                                                                    | ■ (      | B      | appian |
|------------------------|----------------|-----------------|-----------------|------------------|----------------------------------------------------------------------------------------------------|----------|--------|--------|
| 🖺 SAV                  | VE DRAFT       |                 |                 |                  |                                                                                                    |          |        |        |
| Reg                    | pister F       | acility         | and Fo          | uinme            | at Request                                                                                                    |          |        |        |
| inc g                  | 5150011        | active          |                 | aipine           |                                                                                                    |          |        |        |
|                        |                | Request         | Details         |                  | Connection Assessment Single Line Diagram                                                                                               |          |        |        |
| Organi                 | ization        |                 |                 |                  | Request Type<br>Add or Remove equipment to an existing facility                                                                         |          |        |        |
| Facility               | у              |                 |                 |                  |                                                                                                    |          |        |        |
| Con                    | nection A      | ssessme         | nt Inforn       | nation           |                                                                                                    |          |        |        |
| Do you<br>O Yes        | u have a Conne | ction Assessn   | nent for this r | equest? *        |                                                                                                    |          |        |        |
| <ul> <li>No</li> </ul> |                |                 |                 |                  |                                                                                                    |          |        |        |
| existing               | g facility.    | essment is requ | neu n you are n | egistering a new | raciny, or adding or removing equipment to an existing raciny. A connection Assessment may be required for requests to update equipment | timormat | ion at | an     |
| BACK                   | K              |                 |                 |                  |                                                                                                    | [        | NE     | хт     |

5. Under **Select Equipment Types**, select **Load**, and then select **Submit to IESO for Review**. Please wait until the IESO has reviewed your request before you can proceed to step 6 below.

| News Tasks (1) Records Reports Actions                        |                                                 |                     | 🇰 🖪 appi         |
|---------------------------------------------------------------|-------------------------------------------------|---------------------|------------------|
| Register Facility and Equipment Reques                        | t                                               |                     |                  |
|                                                               |                                                 |                     |                  |
| Bequert Details                                               | Coonaction Assocrament                          | Single Line Diagram |                  |
| Organization                                                  | Portiest Type                                   | Single Line Diagram |                  |
| organization                                                  | Add or Remove equipment to an existing facility |                     |                  |
| Facility                                                      |                                                 |                     |                  |
|                                                               |                                                 |                     |                  |
| Single Line Diagram                                           |                                                 |                     |                  |
| Single Line Diagram was accepted by transmitter / distributor |                                                 |                     |                  |
| Soloct Equipment Types                                        |                                                 |                     |                  |
|                                                               |                                                 |                     |                  |
|                                                               |                                                 |                     |                  |
| Circuit Breaker                                               |                                                 |                     |                  |
| Circuit Switcher                                              |                                                 |                     |                  |
| Disconnect Switch                                             |                                                 |                     |                  |
| Machine                                                       |                                                 |                     |                  |
| ✓ Load                                                        |                                                 |                     |                  |
| Meteorological Collection Device                              |                                                 |                     |                  |
| Opener                                                        |                                                 |                     |                  |
| PV Inverter                                                   |                                                 |                     |                  |
| STATCOM                                                       |                                                 |                     |                  |
| SVC                                                           |                                                 |                     |                  |
| Series Capacitor                                              |                                                 |                     |                  |
| Shunt Capacitor                                               |                                                 |                     |                  |
| Shunt Reactor                                                 |                                                 |                     |                  |
| Synchronous Machine                                           |                                                 |                     |                  |
| Transformer                                                   |                                                 |                     |                  |
| UFLS Relay Group                                              |                                                 |                     |                  |
| Wind Turbine Generator                                        |                                                 |                     |                  |
|                                                               |                                                 |                     |                  |
| BACK                                                          |                                                 | SUBMIT TO           | DIESO FOR REVIEW |
|                                                               |                                                 |                     |                  |

**6.** Once IESO completes their review, you will get an additional task to **Submit the Load** equipment parameters.

| News Tasks (2)                     | Records | Reports A            | ctions                                                                  |                    |
|------------------------------------|---------|----------------------|-------------------------------------------------------------------------|--------------------|
| 🖗 ieso 🛤                           | Cli     | ick here to send a t | ask                                                                     | 1, NEWEST -        |
| Assigned to Me ><br>Sent by Me     |         | Manage Ed<br>No-CAA) | Equipment Registration Specialists<br>quipment - Submit Load (Facility: | i   Request #10066 |
| Starred 😭<br>Manage Facility Tasks |         | A moment a           | go 😭                                                                    |                    |

7. Click **Accept** before proceeding to the next step.

| ews Tasks (2) Records Reports Actions          |                     | 🏥 💼 арріа                                       |
|------------------------------------------------|---------------------|-------------------------------------------------|
| You must accept this task before completing it |                     | JACCEPT @ GO BACK PRASSIGN                      |
| · · · · · · · · · · · · · · · · · · ·          |                     |                                                 |
| Manage Equipment - Load                        |                     |                                                 |
| Request Details                                |                     |                                                 |
| Organization ID: 145735                        | Request Number:     | 10066                                           |
| Organization Name:                             | Request Type:       | Add or Remove equipment to an existing facility |
| Facility Name:                                 | Request Start Date: | 5/1/2025 1:50 PM EST                            |
| Original Energization 5/2/2025<br>Date:        | Request Status:     | In Progress                                     |
| New Load(s)                                    |                     |                                                 |
| Operating Nomenclature                         |                     | 1 Review Status                                 |
|                                                | No items available  |                                                 |
|                                                |                     | ADD EDIT REMOVE                                 |
| Update Existing Load(s)                        |                     |                                                 |
| Operating Nomenclature                         |                     | Review Status                                   |
|                                                | No items available  |                                                 |
|                                                |                     | SELECT EDIT REMOVE                              |
| Existing Load(s) to be Decommissioned          |                     |                                                 |
| Operating Nomenclature                         | ↓ Review Status     | Decommission Date                               |
|                                                |                     |                                                 |

8. Click on **Select** under **Update Existing Load(s)**.

| ws Tasks (2) Records Reports Actions  |                     |             | III 💷 ap                                                             |
|---------------------------------------|---------------------|-------------|----------------------------------------------------------------------|
| B SAVE DRAFT                          |                     |             |                                                                      |
| Manage Equipment - Load               |                     |             |                                                                      |
| Request Details                       |                     |             |                                                                      |
| Organization ID: 145735               | Request Number:     | 10066       |                                                                      |
| Organization Name:                    | Request Type:       | Add or Rer  | move equipment to an existing facility                               |
| Facility Name:                        | Request Start Date: | 5/1/2025 1  | 1:50 PM EST                                                          |
| Date:                                 | Request status.     | in Progres. |                                                                      |
| New Load(s)                           |                     |             |                                                                      |
| Operating Nomenclature                |                     | t Review    | w Status                                                             |
|                                       | No items available  |             |                                                                      |
|                                       |                     |             |                                                                      |
|                                       |                     |             | ADD EDIT REMOVE                                                      |
| Jpdate Existing Load(s)               |                     |             |                                                                      |
| Operating Nomenclature                |                     | 1 Review    | w Status                                                             |
|                                       | No items available  |             |                                                                      |
|                                       |                     |             | SELECT EDIT REMOVE                                                   |
| existing Load(s) to be Decommissioned |                     |             |                                                                      |
| Operating Nomenclature                | 1 Review Status     |             | Decommission Date                                                    |
|                                       | No items available  |             |                                                                      |
|                                       |                     |             | SELECT                                                               |
|                                       |                     |             | Please submit only after adding all of the equipment for this reques |
|                                       |                     |             | SUBMIT                                                               |

9. On this screen, select the applicable load equipment from the drop-down menu and select **Next**.

| News         | Tasks (2)      | Records | Reports | Actions |   | ) appia | 1 |
|--------------|----------------|---------|---------|---------|---|---------|---|
| 🗈 SA         | VE DRAFT       |         |         |         |   |         |   |
| Up<br>Select | date Ex        | d a new | Load    |         |   |         |   |
| Existi       | ng Load List * |         |         |         |   |         |   |
| PCS-         | LOAD1          |         |         |         |   | •       |   |
| BAC          | к              |         |         |         | 0 | NEXT    |   |

10. Complete the **mandatory fields** (with \*) with the right parameters and click **Complete**. This step gives you the opportunity to update the nomenclature to the appropriate load name. For example, if your load starts with SIMEQ\_FACILITYNAME-LT.T1\_LF, you may choose to delete SIMEQ\_ and just call this load FACILITYNAME-LT.T1\_LF. Please reach out to market.registration@ieso.ca if you're unsure about any step. Note: Total Peak Load – Active Power (MW) cannot be 0.

| News                                                     | Tasks (2)                                             | Records                                  | Reports                                 | Actions |                  |                                              |                                                    | 🎫 🖪 appian                         |
|----------------------------------------------------------|-------------------------------------------------------|------------------------------------------|-----------------------------------------|---------|------------------|----------------------------------------------|----------------------------------------------------|------------------------------------|
| Use left ar                                              | nd right buttor                                       | to navigate thr                          | ough related fo                         | ms      |                  |                                              |                                                    |                                    |
| Opera                                                    | ator Ass                                              | Load<br>ignment                          |                                         |         | Induction Motors |                                              | Synchronous Motors                                 | Dynamic Models INDUCTION MOTORS >> |
| Gener<br>Need Hel<br>Operatin<br>PCS-LO/<br>Voltage I    | ral Equij<br>199<br>Ng Nomencia<br>AD1<br>Level (kV)* | oment in                                 | formatio                                | n       |                  |                                              |                                                    |                                    |
| Detai<br>Peak Sea<br>Summe<br>Total Pea<br>2.25          | IS<br>ason *<br>er<br>ak Load - Act                   | ive Power (MV                            | V)*                                     |         | -                | Requireme<br>Yes<br>No<br>Total Peak<br>2.25 | nt for Dual Supply<br>Load - Reactive Power (Mvar) |                                    |
| 5400                                                     | in Registered                                         | nump nuce (i                             | ,,,,,,,,,,,,,,,,,,,,,,,,,,,,,,,,,,,,,,, |         |                  | 0                                            |                                                    |                                    |
| Commer<br>0<br>Resident<br>0<br>Remainin<br>0<br>Power O | tial Load (MV<br>ng Load Othe<br>utage Docum          | N)<br>Pr Than Large<br>hent<br>iles here | Motors (MW)                             |         |                  | Unusual Se                                   | nsitivity Document                                 |                                    |
| BACK                                                     |                                                       |                                          |                                         |         |                  |                                              |                                                    | SAVE COMPLETE                      |

11. A notification appears. Click **Yes**.

| Load Dynamic Model to the request. Are you are not yets added a Dynamic Model to the request. Are you are not yets added a Dynamic Model to the request. Are you are not yets added a Dynamic model?   Operator Assignment No    Ceneral Equipment Information  Need Help?  Portuge Level (40)*  Total Peak Load - Active Power (MUV)*  Table Peak Load - Active Power (MUV)*  23  No   Table Peak Load - Active Power (MUV)* 23  Mainter Bay Rate (MUV/min)* 540  Commercial Load (MW) 6  Remining Lead Other Than Large Motors (MW) 6  Remining Lead Other Than Large Motors (MW) 6  Remining Lead Other Than Large Motors (MW) 6  Remining Lead Other Than Large Motors (MW) 7  Commercial Load (MW) 7  Commercial Load (MW) 7  Commercial Lead (MW) 7  Commercial Lead (MW) 7  Commerc                                                                                    | News Tasks (2) Records Reports Actions                      |                                                                  |                                                                                                    | III 📵 appian |  |  |  |  |
|----------------------------------------------------------------------------------------------------|-------------------------------------------------------------|------------------------------------------------------------------|----------------------------------------------------------------------------------------------------|--------------|--|--|--|--|
| Lad Vu have not yet added a Dynamic Model to the request. Are you   Operator Assignment Image: Second Control of the request. Are you   Image: Second Control of the request. Are you Image: Second Control of the request. Are you   General Equipment Information Image: Second Control of the request. Are you   Need Held? Operation Montrolature*   PCSLODDI Image: Second Control of the request. Are you   Image: Second Control of the request. Are you Image: Second Control of the request. Are you   Image: Second Control of the request Are you Image: Second Control of the request. Are you   Image: Second Control of the request Are you Image: Second Control of the request Are you   Image: Second Control of the request Are you Image: Second Control of the request Are you   Image: Second Control of the request Are you Image: Second Control of the request Are you   Image: Second Control of the request Are you Image: Second Control of the request Are you   Image: Second Control of the request Are you Image: Second Control of the request Are you   Image: Second Control of the request Are you Image: Second Control of the request Are you   Image: Second Control of the request Are you was an are you was an are you was an                                                                                                    | Use left and right button to navigate through related forms |                                                                  |                                                                                                    |              |  |  |  |  |
| Seneral Equipment Information   Need Help?   Operating Nonnenclature*   PCS-DOOI   Vitage Level (kV)*   IT   Total Deak Season*   Peak Season*   Peak Season*   Peak Season*   Peak Season*   Peak Season*   Peak Season*   Peak Season*   Peak Season*   Peak Season*   Peak Season*   Peak Season*   Peak Season*   Peak Season*   Peak Season*   Summer   Vitage Level (kVV)*   Total Peak Load - Active Power (MVV)*   Total Peak Load - Active Power (MVV)*   Total Peak Load - Active Power (MVV)*   Total Peak Load - Active Power (MVV)*   Total Peak Load - Active Power (MVV)*   Total Peak Load - Active Power (MVV)*   Total Peak Load - Active Power (MVV)*   Total Peak Load - Active Power (MVV)*   Total Peak Load - Active Power (MVV)*   Total Peak Load - Active Power (MVV)*   Total Peak Load - Active Power (MVV)*   Solo   0   0   0   0   0   0   0   0   0   0   0   0   0   0   0   0   0   0   0   0   0   0   0   0   0   0   0 <t< th=""><th>Load<br/>Operator Assignment</th><th>You have not yet added a Dynai<br/>sure you want to proceed witho</th><th colspan="6">re not yet added a Dynamic Model to the request. Are you u want to proceed without adding a dynamic model?  YES</th></t<>                                                                                                    | Load<br>Operator Assignment                                 | You have not yet added a Dynai<br>sure you want to proceed witho | re not yet added a Dynamic Model to the request. Are you u want to proceed without adding a dynamic model?  YES |              |  |  |  |  |
| Ned Help?  Operating Nomenclature*  PSLCADDI  Votage Level (V/)*  I  Details  Peak Saasa*  Summer  Ves No  Total Peak Load - Active Power (MW)*  225  Maximum Registered Ramp Rate (MW/min)*  SoO  Commercial Load (MW)  0  Residential Load (MW)  0  Residential Load (MW)  0  Power Outage Document  UpLOAD  D op files here  Detail  Detail Semilivity Document  UpLOAD  D op files here  Details                                                                                                    | General Equipment Information                               |                                                                  |                                                                                                    |              |  |  |  |  |
| Operating Nomenclature*   PCSLOADI   Votage Level (k/)*   LT   T   Details   Peak Season*   Summer   Vas   Summer   Vas   Summer   Vas   Summer   Vas   Summer   Vas   Summer   Vas   Summer   Vas   Summer   Vas   Summer   Vas   Summer   Vas   Summer   Vas   Summer   Vas   Summer   Vas   Summer   Vas   Summer   Vas   Summer   Vas   Summer   Vas   Summer   Vas   Summer   Vas   Summer   Summer   Vas   Summer   Summer   Summer   Summer   Summer   Summer   Summer   Summer   Summer   Summer   Summer   Summer   Summer   Summer   Summer   Summer   Summer   Summer   Summer   Summer   Summer   Summer   Summer   Summer   Summer   Summer   Summer   Summer   Summer </td <td>Need Help?</td> <td></td> <td></td> <td></td>                                                                                                    | Need Help?                                                  |                                                                  |                                                                                                    |              |  |  |  |  |
| PCS-LOADI   Vatage Level (k/)*   LT   Peak Season*   Summer   Vars   Summer   Vars   No   Total Peak Load - Active Power (MVI)*   Total Peak Load - Active Power (MVI)*   Store   Total Peak Load - Active Power (MVI)*   Store   Store   Power Outage Document   UPLOAD   UPLOAD   UPLOAD   UPLOAD   UPLOAD   UPLOAD   UPLOAD   UPLOAD   UPLOAD   UPLOAD   UPLOAD   UPLOAD   UPLOAD                                                                                                    | Operating Nomenclature*                                     |                                                                  |                                                                                                    |              |  |  |  |  |
| Voltage Level (kV) *  IT  Details  Residement for Dual Supply  Ves  Ves  No  Total Peak Load - Active Power (MW)*  Total Peak Load - Active Power (MW)*  Total Peak Load - Active Power | PCS-LOAD1                                                   |                                                                  |                                                                                                    |              |  |  |  |  |
| LT   Details   Peak Season*   Summer   Ves   No   Total Peak Load - Active Power (MW)*   Total Peak Load - Active Power (MW)*   225   Maximum Registered Ramp Rate (MW/min)*   Industrial Load (MW)   5400   0   Commercial Load (MW)   0   0   Residential Load (MW)   0   Power Outage Document   UPLOAD   0   Power Outage Document   UPLOAD   0   Commercial Load Minite Active Power (MV)*                                                                                                    | Voltage Level (kV) *                                        |                                                                  |                                                                                                    |              |  |  |  |  |
| Details   Peak Season*   Summer   Ores   Total Peak Load - Active Power (MVI)*   225   Maximum Registered Ramp Rate (MW/min)*   Industrial Load (MW)   5400   0   Commercial Load (MW)   0   0   Residential Load (MW)   0   Power Outage Document   UPLOAD   0   Power Outage Document   UPLOAD   0   0                                                                                                    | LT                                                          | •                                                                |                                                                                                    |              |  |  |  |  |
| Peak Season*     Requirement for Dual Supply       Summer     Ves       No     No       Total Peak Load - Active Power (MW)*     Total Peak Load - Reactive Power (Mvar)       2.25     2.25       Maximum Registered Ramp Rate (MW/min)*     Industrial Load (MW)       5400     0       Commercial Load (MW)     0       0     Commercial Load (MW)       0     Residential Load (MW)       0     Commercial Load (MW)       0     Unusual Sensitivity Document       UPLOAD     Drop Files here                                                                                                    | Details                                                     |                                                                  |                                                                                                    |              |  |  |  |  |
| Summer     No       Total Peak Load - Active Power (MW)*     Total Peak Load - Reactive Power (Mvar)       2.25     2.25       Maximum Registered Ramp Rate (MW/min)*     Industrial Load (MW)       5400     0       Commercial Load (MW)     0       0     Residential Load (MW)       0     0       Remaining Load Other Than Large Motors (MW)     0       0     Unusual Sensitivity Document       UPLOAD     Drop Files here                                                                                                    | Peak Season*                                                |                                                                  | Requirement for Dual Supply                                                                                     |              |  |  |  |  |
| Total Peak Load - Active Power (MW)*     Total Peak Load - Reactive Power (Mvar)       2.25     2.25       Maximum Registered Ramp Rate (MW/min)*     Industrial Load (MW)       5400     0       Commercial Load (MW)     0       0     Residential Load (MW)       0     0       Remaining Load Other Than Large Motors (MW)     0       0     0       Power Outage Document     Unusual Sensitivity Document       UPLOAD     Drop files here                                                                                                    | Summer                                                      | -                                                                | O Yes                                                                                                    |              |  |  |  |  |
| Induit Fear Cost - Rective Forer (inval)     2.25     Maximum Registered Ramp Rate (MW/min)*     Industrial Load (MW)   0   0   Commercial Load (MW)   0   0   Residential Load (MW)   0   0   Power Outage Document   UPLOAD   Drop files here                                                                                                    | Total Dask Land Active Device (MMD *                        |                                                                  | Total Peak Lond - Peartive Pewer                                                                                | (Murar)      |  |  |  |  |
| Maximum Registered Ramp Rate (MW/min)*     Industrial Load (MW)       5400     0       Commercial Load (MW)     0       0     Commercial Load (MW)       0     Commercial Load (MW)       0     Commercia                                                                                                    | 2.25                                                        |                                                                  | 2.25                                                                                                    |              |  |  |  |  |
| 5400     0       Commercial Load (MW)     0       0     0       Residential Load (MW)     0       0     0       Remaining Load Other Than Large Motors (MW)     0       0     0       Power Outage Document     Unusual Sensitivity Document       UPLOAD                                                                                                    | Maximum Registered Ramp Rate (MW/min)*                      |                                                                  | Industrial Load (MW)                                                                                            |              |  |  |  |  |
| Commercial Load (MW) 0 Residential Load (MW) 0 Remaining Load Other Than Large Motors (MW) 0 Power Outage Document UPLOAD  Drop files here UPLOAD  Drop files here                                                                                                    | 5400                                                        |                                                                  | 0                                                                                                    |              |  |  |  |  |
| 0       Residential Load (MW)       0       Remaining Load Other Than Large Motors (MW)       0       Power Outage Document       UPLOAD 1 Drop files here                                                                                                    | Commercial Load (MW)                                        |                                                                  |                                                                                                    |              |  |  |  |  |
| Residential Load (MW)                                                                                                    | 0                                                           |                                                                  |                                                                                                    |              |  |  |  |  |
| 0     Remaining Load Other Than Large Motors (MW)       0     0       Power Outage Document     Unusual Sensitivity Document       UPLOAD     0, Drop files here                                                                                                    | Residential Load (MW)                                       |                                                                  |                                                                                                    |              |  |  |  |  |
| Remaining Load Other Than Large Motors (MW)       0       Power Outage Document       UPLOAD       0                                                                                                    | 0                                                           |                                                                  |                                                                                                    |              |  |  |  |  |
| 0     Power Outage Document       UPLOAD     Option Drop files here                                                                                                    | Remaining Load Other Than Large Motors (MW)                 |                                                                  |                                                                                                    |              |  |  |  |  |
| Power Outage Document         Unusual Sensitivity Document           UPLOAD         0 Drop files here         UPLOAD                                                                                                    | 0                                                           |                                                                  |                                                                                                    |              |  |  |  |  |
| UPLOAD D Drop files here                                                                                                    | Power Outage Document                                       |                                                                  | Unusual Sensitivity Document                                                                                    |              |  |  |  |  |
|                                                                                                    | UPLOAD C Drop files here                                    |                                                                  | UPLOAD Ch. Drop files here                                                                                      |              |  |  |  |  |
|                                                                                                    |                                                             |                                                                  |                                                                                                    |              |  |  |  |  |
|                                                                                                    |                                                             |                                                                  |                                                                                                    |              |  |  |  |  |

12. If you have completed all the necessary updates to all the applicable load equipment, then click **Submit** on this page. If not, repeat Steps 8-12.

| News  | Tasks      | (2)     | Records  | Reports  | Actio  | ons |  |          |            |            |            |              |                          |               |              |            |            |          | EB       | appiar |
|-------|------------|---------|----------|----------|--------|-----|--|----------|------------|------------|------------|--------------|--------------------------|---------------|--------------|------------|------------|----------|----------|--------|
| B S/  | AVE DRAFT  |         |          |          |        |     |  |          |            |            |            |              |                          |               |              |            |            |          |          |        |
| M     | 2020       | Ea      | uinm     | ont L    | heo    |     |  |          |            |            |            |              |                          |               |              |            |            |          |          |        |
| IVIC  | anage      | e cq    | uipin    | ent - Lo | uau    |     |  |          |            |            |            |              |                          |               |              |            |            |          |          |        |
| Req   | quest D    | etail   | s        |          |        |     |  |          |            |            |            |              |                          |               |              |            |            |          |          |        |
|       | Organizati | ion ID: | 145735   |          |        |     |  |          |            | Request    | Number:    | 10066        |                          |               |              |            |            |          |          |        |
| Orga  | Eacility I | Name:   |          |          |        |     |  |          |            | Request St | est Type:  | Add or Kem   | iove equipn<br>50 PM FST | nent to an e  | xisting faci | ility      |            |          |          |        |
| Origi | nal Energi | zation  | 5/2/2025 |          |        |     |  |          |            | Reques     | st Status: | In Progress  | 501111251                |               |              |            |            |          |          |        |
|       |            | Date:   |          |          |        |     |  |          |            |            |            |              |                          |               |              |            |            |          |          |        |
| Nev   | w Load     | (s)     |          |          |        |     |  |          |            |            |            |              |                          |               |              |            |            |          |          |        |
|       | Operatir   | g Nome  | nclature |          |        |     |  |          |            |            |            | t Review     | Status                   |               |              |            |            |          |          |        |
|       |            |         |          |          |        |     |  | I        | No items a | vailable   |            |              |                          |               |              |            |            |          |          |        |
|       |            |         |          |          |        |     |  |          |            |            |            |              |                          |               |              |            | ADD        | EDIT     | REM      | OVE    |
| Upo   | date Ex    | cistin  | g Load   | s)       |        |     |  |          |            |            |            |              |                          |               |              |            |            |          |          |        |
|       | Operatir   | ng Nome | nclature |          |        |     |  |          |            |            | 1          | Review State | 15                       |               |              |            |            |          |          |        |
|       | PCS-LOA    | D1      |          |          |        |     |  |          |            |            |            | Ready For Re | view                     |               |              |            |            |          |          |        |
|       |            |         |          |          |        |     |  |          |            |            |            |              |                          |               |              | ]          | SELECT     | EDIT     | REM      | OVE    |
|       |            |         |          |          |        |     |  |          |            |            |            |              |                          |               |              | l          |            |          |          |        |
| Exis  | sting L    | oad(s   | ) to be  | Decomm   | nissio | ned |  |          |            |            |            |              |                          |               |              |            |            |          |          |        |
|       | Operatir   | g Nome  | nclature |          |        |     |  | 1 Review | w Status   |            |            |              | Decomm                   | ission Date   |              |            |            |          |          |        |
|       |            |         |          |          |        |     |  | I        | No items a | vailable   |            |              |                          |               |              |            |            |          |          |        |
|       |            |         |          |          |        |     |  |          |            |            |            |              |                          |               |              |            |            | SELECT   | REM      | OVE    |
|       |            |         |          |          |        |     |  |          |            |            |            |              | Diago                    | s submit onl  | u ofter ada  | diag all o | f the equi | mont fo  | athia an | 0.1057 |
|       |            |         |          |          |        |     |  |          |            |            |            |              | riedst                   | e subinit oni | y anter add  | ang all o  | i ule equi | inent fo | unis re  | quest  |
|       |            |         |          |          |        |     |  |          |            |            |            |              |                          |               |              |            |            |          | SOB      | WI I   |

#### 13. Click **Yes** on this notification.

| News Tasks (2) Records Reports Actions                     |                                                                            | III EB appiar                                                                                                    |
|------------------------------------------------------------|----------------------------------------------------------------------------|----------------------------------------------------------------------------------------------------|
| Request Details Organization ID: 145735 Organization Name: | Are you sure you want to submit this Load equipment to the IES for review? | SO ove equipment to an existing facility                                                                             |
| Facility Name:<br>Original Energization 5/2/2025<br>Date:  | NO                                                                         | S DO PM EST                                                                                                    |
| Operating Nomenclature                                     | t R                                                                        | Review Status                                                                                                    |
|                                                            | No items available                                                         |                                                                                                    |
|                                                            |                                                                            | ADD EDIT REMOVE                                                                                                    |
| Update Existing Load(s)                                    | 1 Period                                                                   | and former                                                                                                    |
| Operating Nomenciature     PCS-LOAD1                       | Ready                                                                      | y For Review                                                                                                    |
| Existing Load(s) to be Decommissioned                      |                                                                            | SELECT EDIT REMOVE                                                                                                   |
| Operating Nomenclature                                     | ↓ Review Status                                                            | Decommission Date                                                                                                    |
|                                                            | No items available                                                         |                                                                                                    |
|                                                            |                                                                            | SELECT         REMOVE           Please submit only after adding all of the equipment for this request         SUBMIT |

14. The IESO will review the **load equipment** update and then send you an additional task related to the **load resource**. The resource task will then allow you to associate the right load equipment and update the offer/bid type to PRL. Here's the resource task.

| News Tasks (43)                                                      | Records Reports Actions   |             |
|----------------------------------------------------------------------|---------------------------|-------------|
| () ieso 🕅                                                            | Click here to send a task | û, NEWEST ד |
| Assigned to Me ><br>Sent by Me<br>Starred ☆<br>Manage Facility Tasks |                           |             |

15. Click **Accept** before you proceed to the next step.

| lews       | Tasks (43) Records F                                                                     | eports   | Actions                 |                   |                        |                  |                             | ME appia |  |  |  |  |
|------------|------------------------------------------------------------------------------------------|----------|-------------------------|-------------------|------------------------|------------------|-----------------------------|----------|--|--|--|--|
| You        | must accept this task before comple                                                      | eting it |                         |                   |                        |                  | ACCEPT O GO BACK 🔶 F        | REASSIGN |  |  |  |  |
| Ма         | Manage Resources at                                                                      |          |                         |                   |                        |                  |                             |          |  |  |  |  |
| Req<br>Moc | uest Information<br>Request Type Add or Remove e<br>Organization<br>dified Resource List | quipment | to an existing facility |                   | Request Numb<br>Facili | er 10068<br>ty   |                             |          |  |  |  |  |
|            | Resource Name                                                                            | 1 Re     | source Type             | New or Registered | Action                 | Connection Point | Review Status               |          |  |  |  |  |
|            |                                                                                          | LO       | AD                      | Registered        | Update                 |                  | Ready for Participant Input |          |  |  |  |  |
|            |                                                                                          |          |                         |                   |                        |                  |                             | EDIT     |  |  |  |  |
|            |                                                                                          |          |                         |                   |                        |                  |                             | SUBMIT   |  |  |  |  |

16. Select the checkbox next to the resource you want to edit and click Edit.

| ews Tasks (43) Record            | ds Reports Actions          |                                                                                                    |            |                  |                             | ME app |
|----------------------------------|-----------------------------|----------------------------------------------------------------------------------------------------|------------|------------------|-----------------------------|--------|
| You have accepted this task. Ret | turn task to all assignees. |                                                                                                    |            |                  | 🖺 SAVE DRAFT 🏕 REASSIGN 🔇   | REJECT |
| Manage Resour                    | rces at                     |                                                                                                    |            |                  |                             |        |
| Request Information              | n                           |                                                                                                    |            |                  |                             |        |
| Request                          | to an existing facility     | r in the second second s | Request Nu | mber 10068       |                             |        |
| Organization                     |                             |                                                                                                    | Fa         | cility           |                             |        |
| Modified Resource L              | ist                         |                                                                                                    |            |                  |                             |        |
| Resource Name                    | 1 Resource Type             | New or Registered                                                                                                    | Action     | Connection Point | Review Status               |        |
| <b>V</b>                         | LOAD                        | Registered                                                                                                    | Update     |                  | Ready for Participant Input |        |
|                                  |                             |                                                                                                    |            |                  |                             | EDIT   |
|                                  |                             |                                                                                                    |            |                  |                             | SUBMIT |

17. On this screen, complete all the **mandatory fields** and click **Complete**.

| News   | Tasks (43)           | Records           | Reports          | Actions        |         |   |                          |                 |                 |  |          |           |                  |       | ME      | appia |
|--------|----------------------|-------------------|------------------|----------------|---------|---|--------------------------|-----------------|-----------------|--|----------|-----------|------------------|-------|---------|-------|
| Lo     | ad Reso              | urce De           | etails           |                |         |   |                          |                 |                 |  |          |           |                  |       |         |       |
| Facili | ty Name              |                   |                  |                |         |   | <b>Resourc</b><br>109276 | e ID            |                 |  |          |           |                  |       |         |       |
|        |                      |                   |                  |                |         |   | Operatir                 | ng Reserve Clas | s               |  |          |           |                  |       |         |       |
| Bid/O  | lffer Type 🕜 *       |                   |                  |                |         |   | No Ope                   | rating Reserve  |                 |  |          |           |                  |       |         | *     |
| Price  | e Responsive Load    |                   |                  |                |         | - |                          |                 |                 |  |          |           |                  |       |         |       |
| Ele    | ctricity Storage Re  | source Flag       |                  |                |         |   |                          |                 |                 |  |          |           |                  |       |         |       |
|        |                      |                   |                  |                |         |   | Maximu                   | m Load - Activ  | Power           |  |          |           |                  |       |         |       |
| Mete   | red Market Parti     | cipant (MMP)      |                  |                |         |   | 10<br>Register           | ed Market Par   | ticipant (RMP)* |  |          |           |                  |       |         |       |
|        |                      | ,                 |                  |                |         | • |                          |                 | ,               |  |          |           |                  |       |         | •     |
|        |                      |                   |                  |                |         |   |                          |                 |                 |  | CREATE H |           | SPATCHARI        |       | RESOLIE | RCF   |
| Prop   | osed Effective Da    | te*               |                  |                |         |   |                          |                 |                 |  |          | ICONCT DI | Si rii ci rii bi | L DRI |         |       |
| 07/3   | 1/2025 菌             |                   |                  |                |         |   |                          |                 |                 |  |          |           |                  |       |         |       |
| Indica | te the date that the | resource chang    | es should take e | ffect          |         |   |                          |                 |                 |  |          |           |                  |       |         |       |
| Comr   | nent History         |                   |                  |                |         |   |                          |                 |                 |  |          |           |                  |       |         |       |
| IESO I | Enrolment Special    | ist - Stacy Enrol | ment 5/5/2025    | 2:43 PM EST: F | RL TEST |   |                          |                 |                 |  |          |           |                  |       |         |       |
| Comr   | nents                |                   |                  |                |         |   |                          |                 |                 |  |          |           |                  |       |         |       |
| PRL    | TEST                 |                   |                  |                |         |   |                          |                 |                 |  |          |           |                  |       |         |       |
| BAC    | К                    |                   |                  |                |         |   |                          |                 |                 |  |          |           | SAV              | /E C  | OMPL    | ETE   |

18. Click **Submit** if you have completed updating all the applicable resources. If not, repeat Steps 16-18.

| lews      | Tasks (43) Records                                                                  | Reports       | Actions                   |                   |                             |                  |                  | ме ар  |
|-----------|-------------------------------------------------------------------------------------|---------------|---------------------------|-------------------|-----------------------------|------------------|------------------|--------|
| 🖺 SA      | AVE DRAFT                                                                           |               |                           |                   |                             |                  |                  |        |
| Ma        | anage Resourc                                                                       | ces at (      |                           |                   |                             |                  |                  |        |
| Req<br>Mo | quest Information<br>Request Type Add or Ren<br>Organization<br>dified Resource Lis | nove equipmen | t to an existing facility | Requ              | est Number 1006<br>Facility | 8                |                  |        |
|           | Resource Name                                                                       | t             | Resource Type             | New or Registered | Action                      | Connection Point | Review Status    |        |
|           |                                                                                     |               | LOAD                      | Registered        | Update                      |                  | Ready For Review |        |
|           |                                                                                     |               |                           |                   |                             |                  |                  | EDIT   |
|           |                                                                                     |               |                           |                   |                             |                  |                  | SUBMIT |

19. Click **Yes** when the notification appears.

| News | Tasks (43) Records                        | Reports     | Actions                   |                                                                                                    |                                                      | _                            | III MB appian    |
|------|-------------------------------------------|-------------|---------------------------|----------------------------------------------------------------------------------------------------|------------------------------------------------------|------------------------------|------------------|
| Ma   | anage Resource                            | es at i     |                           | Are you sure you want to submit? If<br>be requested for organization busin<br>assigned to these resources | required, approvals will<br>ess roles that have beer | now<br>ו                     |                  |
|      | Request Type Add or Remov<br>Organization | ve equipmer | t to an existing facility | NO                                                                                                    |                                                      | YES D ENERGY CENTRE CGS (109 | 1257)            |
| Mo   | dified Resource List                      |             |                           |                                                                                                    |                                                      |                              |                  |
|      | Resource Name                             | t           | Resource Type             | New or Registered                                                                                         | Action                                               | Connection Point             | Review Status    |
|      |                                           |             | LOAD                      | Registered                                                                                                | Update                                               |                              | Ready For Review |
|      |                                           |             |                           |                                                                                                    |                                                      |                              | EDIT             |
|      |                                           |             |                           |                                                                                                    |                                                      |                              | SUBMIT           |
|      |                                           |             |                           |                                                                                                    |                                                      |                              |                  |

20. You will receive a new task to complete.

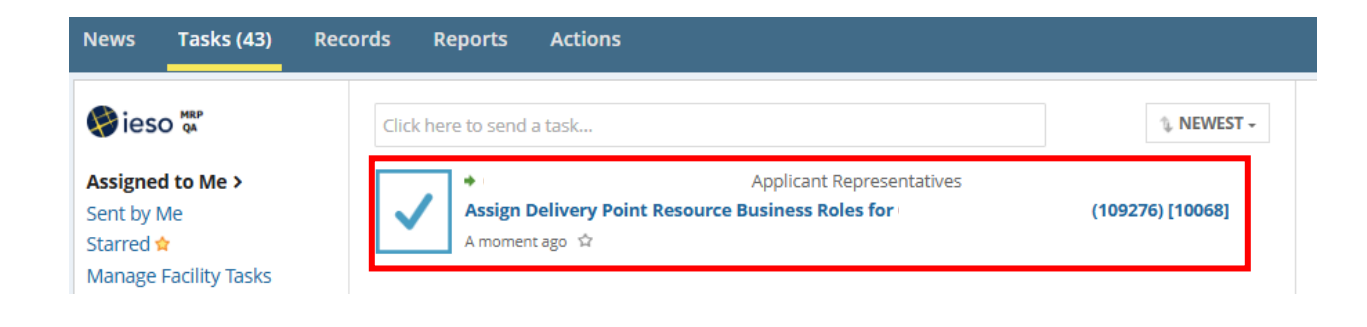

21. Click **Accept** to proceed with the task.

| News Tasks (43) R             | ecords Reports              | Actions                                                           |                            | 🎫 🐽 appian                  |
|-------------------------------|-----------------------------|-------------------------------------------------------------------|----------------------------|-----------------------------|
| You must accept this task     | before completing it        |                                                                   | 4                          | ACCEPT O GO BACK A REASSIGN |
| Delivery Poir                 | nt Business                 | Role Assignment                                                   |                            |                             |
| As the Metered Market Part    | icipant for this resource p | lease assign the following delivery point relationship(s)         |                            |                             |
| Resource Inform               | ation                       |                                                                   |                            |                             |
| Resource                      |                             |                                                                   | Facility                   |                             |
| Resource Type                 |                             |                                                                   | Connection Point           |                             |
| LOAD                          |                             |                                                                   |                            |                             |
| Delivery Point Re             | lationships                 |                                                                   |                            |                             |
| As the Metered Market Partici | pant (MMP) for this deliver | point please identify the organizations that fulfill the followin | g business roles           |                             |
| Meter Service Provider (M     | SP)*                        |                                                                   | Meter Data Associate (MDA) |                             |
| Select an Organization -      | -                           | Ť                                                                 | Select an Organization     | ¥                           |
|                               |                             |                                                                   |                            |                             |
|                               |                             |                                                                   |                            | COMPLETE                    |

22. On this screen, complete the mandatory fields and click **Complete**.

| News        | ľ      | asks (43)   | R         | ecords            | Report        | is     | A    | Actions        |            |            |          |             |               |        |         |         |        |           |      |  |  |       |         |    |        |    | ME       | appia | an |
|-------------|--------|-------------|-----------|-------------------|---------------|--------|------|----------------|------------|------------|----------|-------------|---------------|--------|---------|---------|--------|-----------|------|--|--|-------|---------|----|--------|----|----------|-------|----|
| Yo          | ou hav | e accepted  | this ta   | sk. <u>Return</u> | task to all   | assig  | gnee | es.            |            |            |          |             |               |        |         |         |        |           |      |  |  | 🖺 SAV | VE DRAF | τ, | REASSI | GN | © REJEC⊺ | r     |    |
| De          | eliv   | very F      | Poir      | nt Bu             | sine          | SS     | R    | ole A          | ssig       | ۶nme       | ent      |             |               |        |         |         |        |           |      |  |  |       |         |    |        |    |          |       |    |
| As th       | he Me  | tered Mark  | et Part   | icipant for       | this resou    | rce p  | olea | ase assign th  | ne follov  | wing deliv | very poi | oint relat  | tionship(s    | )      |         |         |        |           |      |  |  |       |         |    |        |    |          |       |    |
| Re          | sou    | rce Inf     | orm       | ation             |               |        |      |                |            |            |          |             |               |        |         |         |        |           |      |  |  |       |         |    |        |    |          |       |    |
| Reso        | ource  |             |           |                   |               |        |      |                |            |            |          |             |               |        | Facilit | ty      |        |           |      |  |  |       |         |    |        |    |          |       |    |
| Reso<br>LOA | ource  | Туре        |           |                   |               |        |      |                |            |            |          |             |               |        | Conne   | ectior  | n Poin | it        |      |  |  |       |         |    |        |    |          |       |    |
| De          | live   | ry Poir     | nt Re     | elatior           | nships        |        |      |                |            |            |          |             |               |        |         |         |        |           |      |  |  |       |         |    |        |    |          |       |    |
| As th       | ne Met | ered Market | t Partici | pant (MMP         | ) for this de | livery | y po | pint please id | lentify th | he organiz | ations t | that fulfil | ill the follo | wing b | ousines | is role | s      |           |      |  |  |       |         |    |        |    |          |       |    |
| Met         | er Ser | vice Provi  | der (M    | SP)*              |               |        |      |                |            |            |          |             |               |        | Meter   | r Data  | a Asso | ociate (I | MDA) |  |  |       |         |    |        |    |          |       |    |
|             |        |             |           |                   |               |        |      |                |            |            |          |             |               | *      |         |         |        |           |      |  |  |       |         |    |        |    |          | *     |    |
|             |        |             |           |                   |               |        |      |                |            |            |          |             |               |        |         |         |        |           |      |  |  |       |         |    |        |    | COMPLE   | TE    |    |

23. The assigned MSP from the previous step (Step 22) gets a task in Online IESO to complete accordingly.

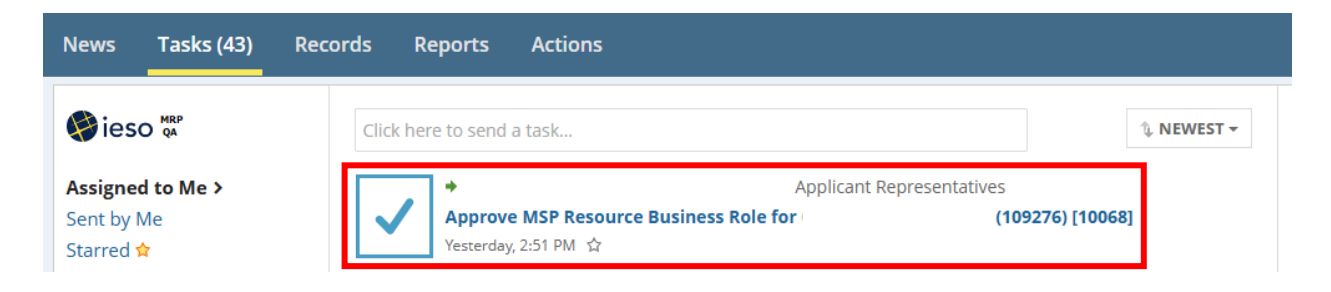

24. The **MSP** clicks **Accept** to proceed with the task.

| News | Tasks (43)        | Records          | Reports     | Actions                                              |                                                                                             | 🗰 🚾 appian           |
|------|-------------------|------------------|-------------|------------------------------------------------------|---------------------------------------------------------------------------------------------|----------------------|
| Yc   | u must accept thi | s task before co | mpleting it |                                                      | ACCEPT G GO BAC                                                                             | ck 🅐 REASSIGN        |
| Re   | esource           | Busine           | ss Role     | Assignment                                           |                                                                                             |                      |
| The  | MMP for this reso | urce             |             | has selected your organization to fulfill the MSP bu | iness role for this resource. Please confirm whether you accept this role assignment or rej | ject with reasoning. |
| Re   | source Inf        | ormation         |             |                                                      |                                                                                             |                      |
| Res  | ource             |                  |             |                                                      |                                                                                             |                      |
| Res  | ource Type        |                  |             |                                                      | Connection Point                                                                            |                      |
| Load | i                 |                  |             |                                                      |                                                                                             |                      |
| Reje | ction Comments    | •                |             |                                                      |                                                                                             |                      |
|      |                   |                  |             |                                                      |                                                                                             |                      |
|      |                   |                  |             |                                                      |                                                                                             |                      |
|      |                   |                  |             |                                                      |                                                                                             | h                    |
|      |                   |                  |             |                                                      | ſ                                                                                           | REJECT ACCEPT        |

25. The **MSP** completes the **task** as appropriate and clicks **Accept**.

| News  | Tasks (4       | 43)     | Records       | F       | Reports        | Actions |                 |             |                 |             |             |                |               |              |             |            |                  |         |          | ME       | appiar |
|-------|----------------|---------|---------------|---------|----------------|---------|-----------------|-------------|-----------------|-------------|-------------|----------------|---------------|--------------|-------------|------------|------------------|---------|----------|----------|--------|
|       |                |         | task Datu     |         | , to all serie |         |                 |             |                 |             |             |                |               |              |             |            | D chir phar      |         |          | 0.05     |        |
| You   | nave accept    | ted thi | s task. Retur | rn tasi | c to all assig | nees.   |                 |             |                 |             |             |                |               |              |             |            | B SAVE DRAFT     | r RE    | ASSIGN   | ⊘ REJ    | ECT    |
| Re    | sourc          | e B     | usine         | ess     | Role           | Assig   | nment           |             |                 |             |             |                |               |              |             |            |                  |         |          |          |        |
| The M | IMP for this i | resour  | ce            |         |                | ha      | selected your o | rganizatior | on to fulfill t | l the MSP b | ousiness re | ole for this r | resource. Ple | ease confirm | n whether y | you accept | this role assign | ment or | reject w | th reaso | oning. |
| Res   | ource l        | nfor    | matior        | n       |                |         |                 |             |                 |             |             |                |               |              |             |            |                  |         |          |          |        |
| Resou | irce           |         |               |         |                |         |                 |             |                 |             | Facility    | /              |               |              |             |            |                  |         |          |          |        |
| Resou | irce Type      |         |               |         |                |         |                 |             |                 |             | Connee      | ction Point    |               |              |             |            |                  |         |          |          |        |
| Rejec | tion Comme     | ents    |               |         |                |         |                 |             |                 |             |             |                |               |              |             |            |                  |         |          |          |        |
|       |                |         |               |         |                |         |                 |             |                 |             |             |                |               |              |             |            |                  |         |          |          |        |
|       |                |         |               |         |                |         |                 |             |                 |             |             |                |               |              |             |            |                  |         |          |          |        |
|       |                |         |               |         |                |         |                 |             |                 |             |             |                |               |              |             |            |                  |         |          |          | 11     |
|       |                |         |               |         |                |         |                 |             |                 |             |             |                |               |              |             |            |                  |         | REJECT   | AC       | СЕРТ   |
|       |                |         |               |         |                |         |                 |             |                 |             |             |                |               |              |             |            |                  |         |          |          |        |

The resource task finally comes to the IESO for review. The IESO will then communicate all the modeling requirements to the MP including telemetry requirements for PRLs. A RAN (Registration Approval Notice) will be issued to the MP when the PRL request has been approved and all the modeling requirements have been completed.

# 8. Appendix D: Using Online IESO to Enter MCE Information

1. Log in to Online IESO and select **Actions** on top of the screen.

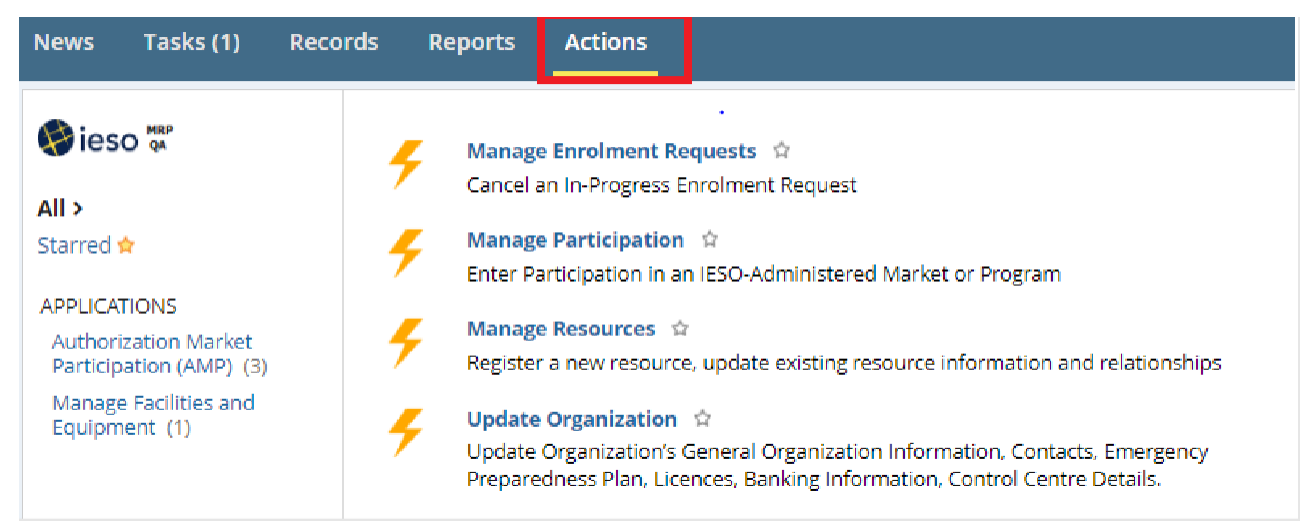

2. Select Update Organization.

| News Tasks (1)                                                  | Records Repor     | rts Actions                                                                                                    |
|-----------------------------------------------------------------|-------------------|----------------------------------------------------------------------------------------------------|
| <pre> wieso  a a a a a a a a a a a a a a a a a a a</pre>        | 🗲 Ma<br>Ca        | anage Enrolment Requests 🏫<br>ancel an In-Progress Enrolment Request                                                                                                    |
| Starred 😭                                                       | F Ma<br>En        | anage Participation 🖄<br>Iter Participation in an IESO-Administered Market or Program                                                                                          |
| APPLICATIONS<br>Authorization Market<br>Participation (AMP) (3) | F Ma              | anage Resources 🏫<br>egister a new resource, update existing resource information and relationships                                                                            |
| Manage Facilities and Equipment (1)                             | 🧲 Up<br>Up<br>Pre | pdate Organization 🖈<br>pdate Organization's General Organization Information, Contacts, Emergency<br>reparedness Plan, Licences, Banking Information, Control Centre Details. |

3. From the Select **'Update Organization**' Request Type window, select **Manage Market Control Entities** as the request type and select **Next**.

| Select 'Up<br>Request Detail                       | odate Organization' I                                                                 | Request Type |             |
|----------------------------------------------------|---------------------------------------------------------------------------------------|--------------|-------------|
| Organization ID:<br>Organization:<br>Select Reques | 107951<br>TEST ORGANIZATION 1<br>t Type                                               |              |             |
| Select:                                            | Manage Market Control Entities  Need Help? http://www.ieso.ca/registration.help/#1.20 |              | ~           |
|                                                    |                                                                                       |              | Next Cancel |

4. In the Manage Market Control Entities window, select **Create new Market Control Entities**.

| News Tasks Records Reports Actions                          |                                         |
|-------------------------------------------------------------|-----------------------------------------|
| 🖹 SAVE DRAFT                                                |                                         |
| Manage Market Control Entities                              |                                         |
| Request Number: 121964<br>Organization: TEST ORGANIZATION 1 | Organization ID: 107951                 |
| Select Request Type                                         | Update Existing Market Control Entities |
| CANCEL                                                      |                                         |

5. Select Create MCE.

| Request Number: 121964            | Organization ID: 107951                                            |
|-----------------------------------|--------------------------------------------------------------------|
| Organization: TEST ORGANIZATION 1 | Request Type: Update Organization - Manage Market Control Entities |
| arket Control Entity List         |                                                                    |
| Market Control Entity Legal Name  | Default<br>Physical Statu<br>Withholding                           |
|                                   | No items available                                                 |
|                                   |                                                                    |

6. Populate MCE details. If the user selects the checkbox "**I am self-identifying (Insert Organization's Name) as a MCE**", all of the fields will automatically populate.

| Request                    | t Number: 121964<br>(anization: TEST ORGANIZATI)                                                 | Organization I<br>ON 1 Request Typ                                                                                                    | b: 107951<br>#: Update Organization - Manage Market Control Entities                                                                                                    |    |
|----------------------------|--------------------------------------------------------------------------------------------------|----------------------------------------------------------------------------------------------------|----------------------------------------------------------------------------------------------------|----|
| Aarket                     | t Control Entity Del                                                                             | tails                                                                                                    |                                                                                                    |    |
| Lam self-<br>lecting this  | -identifying TEST ORGANIZATIO                                                                    | N 1 as a MCE<br>te applicable fields.                                                                                                    |                                                                                                    |    |
| = Lo                       | egal Name                                                                                        | * Mailing Count                                                                                                    | y Select Country                                                                                                    |    |
| * Mailin                   | ng Address<br>Line 1                                                                             | Mailin<br>Province/Sta                                                                                                    | g Select Province/State                                                                                                    |    |
| Mailing Address Line       |                                                                                                  | * Postal Coo                                                                                                    | le                                                                                                    |    |
| ailing Ad-                 | dress Line                                                                                       | * is this MCE<br>Corporation                                                                                                    | a () Yes () No<br>2                                                                                                    |    |
| ailing Ad                  | s<br>Idress Line                                                                                 | Country<br>Incorporatio                                                                                                    | al Select Country                                                                                                    |    |
|                            | **                                                                                               |                                                                                                    |                                                                                                    |    |
| M<br>on-Ph<br>act the ap   | tailing City<br>mysical Withholding<br>pplicable relationships for this 1<br>Shareholder         | Province/State<br>Incorporate<br>State<br>State<br>State<br>Incorporate<br>State<br>Incorporate<br>Incorporate<br>Inc | Solect ProvincerState<br>6<br>cent of the voting rights stached to all voting securities of the market participant                                                                                                    |    |
| M<br>lon-Ph<br>lect the ap | tailing City pysical Withholding pplicale relationships for this t Shareholder Appointer         | Province/State<br>Incorporation<br>Relationships<br>Market control Entry:<br>Beneficially evens, directly or indirectly, voting securities carrying more than 19 per<br>Directly or indirectly, whether through one or more subsidianes or otherwise, is at<br>other than ne officio directors                                                                                                    | ernt of the voting rights attached to all voting securities of the market participant<br>to to elect or appoint at least 10 per cent of the directors of the market participant                                                                                                    | E. |
| M<br>lon-Ph<br>lect the ag | salling City ysical Withholding pplotable relationships for this t Shareholder Appointer Partner | Province/State<br>Incorporation<br>Relationships<br>Market control Entry:<br>Beneficially evens, directly or indirectly, voting securities carrying more than 10 per<br>Directly or indirectly, whether through one or more subsidianes or otherwise, is at<br>other than ne officio directors<br>b a partner in or of the market participant                                                                                                    | ent of the voting rights attached to all voting securities of the market participant<br>is to elect or appoint at least 19 per cent of the directors of the market participant                                                                                                    | E. |
| Milon-Philect the ag       | Isiling City Institute Relationships for this to Shareholder Appointer Partner Trustee           | Province/state<br>Incorporation<br>State Control Entry:<br>Beneficially evens, directly or indirectly, voting securities carrying more than 10 per<br>Directly or indirectly, whether through one or more subsidianes or otherwise, is at<br>other than ne officio directors<br>Is a partner in or of the market participant<br>Hac a substantial beneficial interest in the market participant or that serves at a m                                                                                                    | ent of the voting rights attached to all voting securities of the market participant<br>is to elect or appoint at least 10 per cent of the directors of the market participant<br>store in the market participant, if the market participant is a trust                                                                                                    | E. |
| M                          | aalling City                                                                                     | Province/fister<br>incorporation<br>is Relationships<br>Market control Entry:<br>Beneficially evens, directly or indirectly, voting securities carrying more than 10 per<br>Directly or indirectly, whicher through one or more subsidianes or otherwise, is at<br>other than ne officio directors<br>b a partner in or of the market participant<br>Has a substantial beneficial interest in the market participant or that serves as a m<br>is an affiliate of the market participant, excluding affiliates of the market participant                                                                                                    | Select ProvincerState     Select ProvincerState     Select of the voting rights attached to all voting securities of the market participant     is to elect or appoint at least 10 per cent of the directors of the market participant     store in the market participant, if the market participant is a trust     that are controlled by the market participant  | 5  |
| M on-Ph ect the ag         | alling City                                                                                      | Province/fitate:<br>Incorporation<br>Incorporation<br>Inc                                                                                                    | Select ProvincerState     Select ProvincerState     Select of the voting rights attached to all voting securities of the market participant     is to elect or appoint at least 10 per cent of the directors of the market participant     astee in the market participant, if the market perticipant is a trust     ethat are controlled by the market participant |    |

Note: if the MP has registered dispatchable resources, Contractual will also be listed under the "Non-Physical Withholding Relationships" heading. If Contractual has been selected, a question will appear asking "**Will this Market Control Entity apply to all resources?**" If the user selects Yes, then the Market Control Entity will apply to all resources of the MP. If the user selects No, the user can identify which resources the MCE applies to.

| V                                                         | Contractual        | Has any form of agreement with an entity whereby: (i) The market participant associated with a resource confers the right or ability to determine the resource's energy and operating reserve offers and bids to that entity or the ability to follow the dispatch instructions given to the resource; and (ii) That entity is entitled to receive more than 10 per cent of the amounts paid to the market participant in respect of all energy and operating reserve transacted through the energy and operating reserve markets |  |  |  |
|-----------------------------------------------------------|--------------------|----------------------------------------------------------------------------------------------------|--|--|--|
| Will this Market Control Entity apply to all resources? * |                    |                                                                                                    |  |  |  |
| ) res                                                     |                    |                                                                                                    |  |  |  |
| O NO                                                      |                    |                                                                                                    |  |  |  |
| Select Assoc                                              | ciated Resources * |                                                                                                    |  |  |  |
| Select A Res                                              | source             |                                                                                                    |  |  |  |

If the MP has registered dispatchable resources, once the user has selected the applicable Non-Physical Withholding Relationship, the user needs to scroll down and answer if it is a Physical Withholding Market Control Entity. If the user selects Yes, then the user must select a relationship as they appear on the screen. If the user selects Yes to any of the relationship, that relationship defines the Market Control Entity for Physical Withholding and the step is complete. If the user selects No, the next relationship appears.

The order of relationships that appear is as follows:

- 1. Contractual
- 2. Shareholder
- 3. Appointer
- 4. Beneficial Interest
- 5. Partner
- 6. Self-Identify

#### **Market Control Entity - Physical Withholding**

Dispatchable Resources require at least one Physical Withholding Market Control Entity

Other resource types for relevant participation types require at least one Market Control Entity that is not a Physical Withholding Market Control Entity

| Is this a Physical Withholding Market Co<br>• Yes No | ontrol Entity?*                                                                                                    |
|------------------------------------------------------|----------------------------------------------------------------------------------------------------|
| Contractual*                                         | If the market participant associated with the resource has any form of agreement with an entity whereby:                                                                                                    |
|                                                      | a. the market participant associated with the resource confers the right or ability to determine the resource's energy and operating reserve offers and bids to that entity;<br>and                                                                                                    |
|                                                      | b. that entity is entitled to receive more than 50 per cent of the amounts paid to the market participant in respect of all energy and operating reserve transacted through the energy and operating reserve markets, then the resource's market control entity is that entity.                                                                                      |
|                                                      |                                                                                                    |
| Shareholder *                                        | 2 a. The market participant associated with the resource is a corporation with share capital, then its market control entity is the entity or individual that:                                                                                                    |
|                                                      | i. Ultimately holds, directly or indirectly, whether through one or more subsidiaries or otherwise, otherwise than by way of security only, by or for the benefit of that<br>entity or individual securities of the market participant that are attached to more than 50 per cent of the votes that may be cast to elect directors of the market<br>participant; and |
|                                                      | ii. The votes attached to those securities are sufficient, if exercised, to elect a majority of the directors of the market participant;                                                                                                    |

Once all of the information has been populated, select **Complete** to submit.

 Submit the MCE for IESO review by selecting Submit for Review. If the IESO rejects the MCE, they will provide a comment to explain the reason for rejection and the MCE task is sent back to the Applicant Representative for resubmission.

| Manage Market Control Entities    |                                                                    |  |  |  |  |  |
|-----------------------------------|--------------------------------------------------------------------|--|--|--|--|--|
| Request Number: 121964            | Organization ID: 107951                                            |  |  |  |  |  |
| Organization: TEST ORGANIZATION 1 | Request Type: Update Organization - Manage Market Control Entities |  |  |  |  |  |
| Market Control Entity List        |                                                                    |  |  |  |  |  |
| Market Control Entity Legal Name  | Default<br>Physical Status<br>Withholding                          |  |  |  |  |  |
| TEST ORGANIZATION 1               | Ready For Review                                                   |  |  |  |  |  |
| Create MCE                        |                                                                    |  |  |  |  |  |
| Create MCE                        | Ready For Review                                                   |  |  |  |  |  |

8. Once the IESO has approved the MCE, the Applicant Representative can view all their approved and registered MCE by accessing the Records window and selecting **Market Control Entities**.

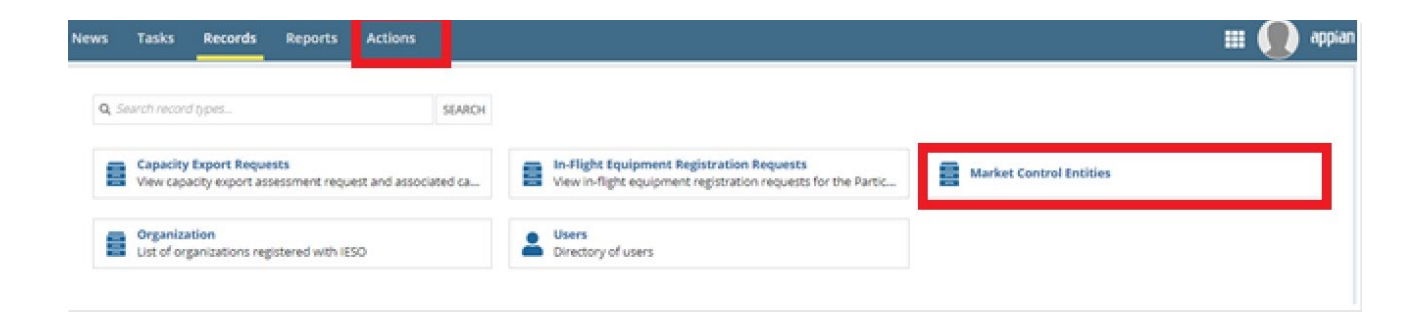

Independent Electricity System Operator 1600-120 Adelaide Street West Toronto, Ontario M5H 1T1

Phone: 905.403.6900 Toll-free: 1.888.448.7777 E-mail: <u>customer.relations@ieso.ca</u>

#### ieso.ca

X @IESO Tweets in linkedin.com/company/IESO

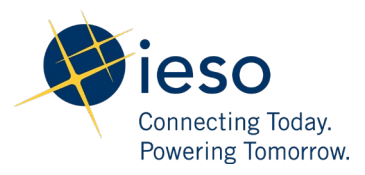